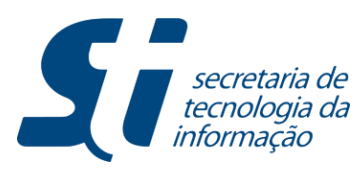

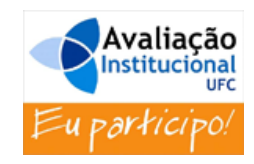

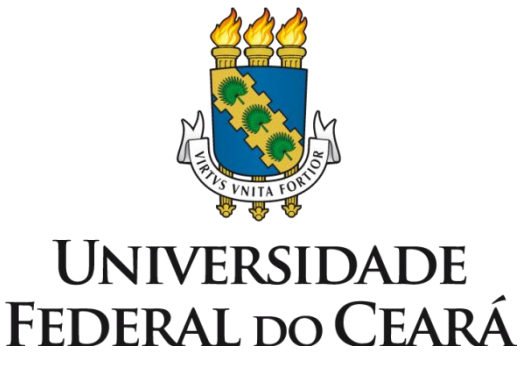

Pró-Reitoria de Planejamento

## Avaliação Institucional

Manual do Usuário Docente

STI-UFC

Com o intuito de auxiliar o usuário docente no preenchimento eletrônico da Avaliação Institucional disponibilizada na plataforma de sistemas acadêmicos (SIGAA) e no entendimento dos relatórios de resultados disponibilizados no Portal Avaliação Institucional, foi elaborado um tutorial contendo orientações para acessar e utilizar as funcionalidades implementadas.

### Seção 01 – Como realizar a Avaliação Institucional

Passos para acessar a funcionalidade de Avaliação Institucional no transcorrer do período de avaliação.

## Passo 01: Acessar o ambiente do SIGAA

| UFC - SIGAA - Sistema Integrad                               | do de Gestão de Atividades Acadêm                                                         | nicas                                                                                            |                                                              |
|--------------------------------------------------------------|-------------------------------------------------------------------------------------------|--------------------------------------------------------------------------------------------------|--------------------------------------------------------------|
|                                                              |                                                                                           |                                                                                                  |                                                              |
|                                                              |                                                                                           |                                                                                                  |                                                              |
| O sistema diferen                                            | ATEN<br>cia letras maiúsculas de minúsculas AP<br>maneira que                             | <mark>ÇÃO!</mark><br>ENAS na senha, portanto ela deve ser o<br>no cadastro.                      | digitada da mesma                                            |
| SIGAA<br>(Acadêmico)                                         | SIPAC<br>(Administrativo)                                                                 | SIGPRH<br>(Recursos Humanos)                                                                     | <b>SIGADMIN</b><br>(Administração e Comunicação)             |
|                                                              | Perdeu o e-mail de confirmação de c<br>Esqueceu o login? Cliqu<br>Esqueceu a senha? Cliqu | adastro? Clique aqui para recuperá-lo.<br>ie aqui para recuperá-lo.<br>ue aqui para recuperá-la. |                                                              |
|                                                              | Entrar no Sistema                                                                         |                                                                                                  |                                                              |
|                                                              | Usuário: Usuário: Senha:                                                                  |                                                                                                  |                                                              |
|                                                              | En                                                                                        | rar                                                                                              |                                                              |
| Professor ou<br>caso ainda não possu<br>clique no l<br>Cadas | Funcionário,<br>a cadastro no SIGAA,<br>ink abaixo.<br>tre-se                             | Alu<br>caso ainda não possu<br>clique no li<br>Cadas                                             | ino,<br>a cadastro no SIGAA,<br>ink abaixo.<br><b>tre-se</b> |
| 🎯 Este siste<br>🖄 Para visua                                 | ma deve ser visualizado utilizando o Mo<br>lizar documentos é necessário utilizar o       | zilla Firefox, para baixá-lo e instalá-lo, c<br>Adobe Reader, para baixá-lo e instalá-l          | clique aqui.<br>Io, clique aqui.                             |
| SIGAA   Cop                                                  | yright © 2006-2014 - Secretaria de Tecnologia d                                           | la Informação - UFC - (85) 3366-9999 - Si3-hon                                                   | nologacao-2                                                  |

**Passo 02:** na tela seguinte o usuário deverá selecionar o **Portal do Docente** para ter acesso as funcionalidades relacionadas as atividades de docência.

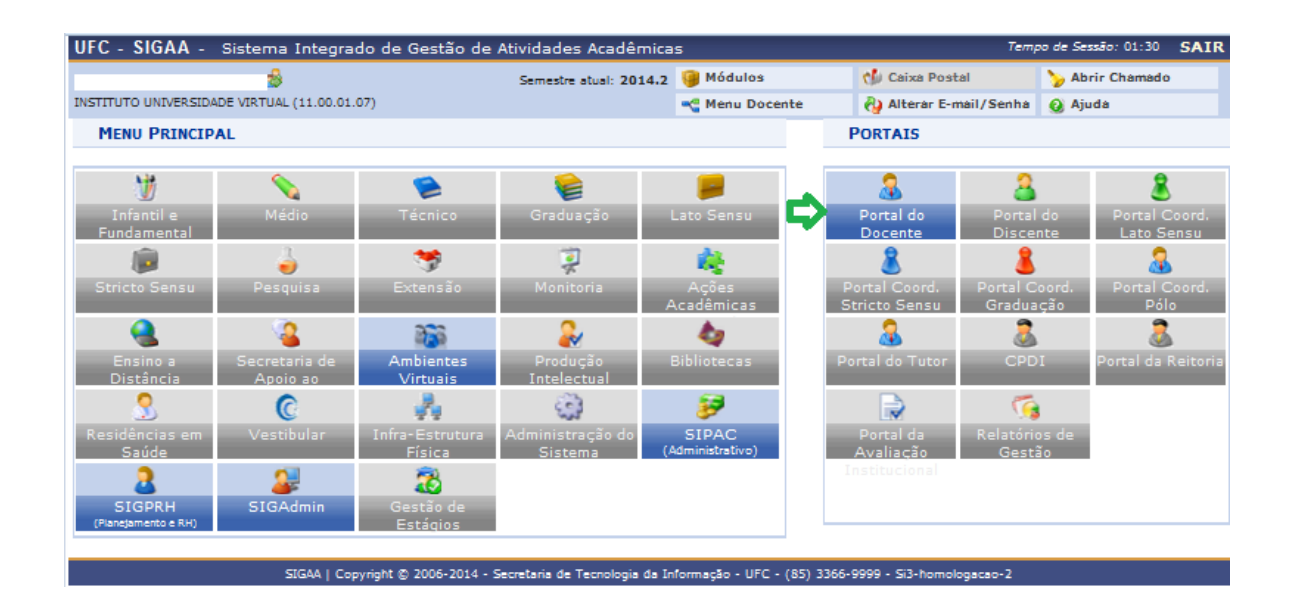

Passo 03: ao selecionar o portal do docente, como descrito no passo anterior, o docente terá acesso ao seu ambiente padrão no SIGAA. Neste ambiente, ele deverá clicar na aba Ensino, passar o cursor sobre o menu Avaliação Institucional e selecionar a funcionalidade Participar da Avaliação Institucional.

| UFC - SIGAA - Sistema Integrado de                                                                                                    | e Gestão de Atividade                                           | es Acadêmicas                       |                                                                  |                         |                                    | SAIR                            |
|----------------------------------------------------------------------------------------------------|-----------------------------------------------------------------|-------------------------------------|------------------------------------------------------------------|-------------------------|------------------------------------|---------------------------------|
| . (Deslog                                                                                                    | ar) 🍰 Sem                                                       | estre atual: 201                    | 4.2 🥥 Módulos                                                    |                         | 🕼 Caixa Postal                     | 🏷 Abrir Chamado                 |
| DEPARTAMENTO DE ADMINISTRACAO/FEAAC (1                                                                                                    | 1.00.01.14.04)                                                  |                                     | 📲 Menu Do                                                        | cente                   | 祋 Alterar E-mail/Se                | enha 😡 Ajuda                    |
| 😫 Ensino 🗾 Produção Intelectual 🔉 Amb                                                                                                    | bientes Virtuais 🛛 🎡 Out                                        | tros                                |                                                                  |                         |                                    |                                 |
| Orientação Acadêmica                                                                                                    | •                                                               |                                     |                                                                  |                         |                                    | Trans Esta                      |
| Orientações Pós-Graduação                                                                                                    | ▶                                                               | lans antra as alu                   | and also also had                                                | na na unana da          |                                    | Irocar Poto                     |
| Turmas                                                                                                    | ossa página no Facebo<br>promisso está disponío                 | ook: https://www<br>vel.em: http:// | w.facebook.com/e                                                 | estagiosufc             |                                    | Editar Perfil                   |
| Avaliação Institucional                                                                                                    | <ul> <li>Participar da Avali</li> </ul>                         | iação Institucior                   | nal                                                              |                         | Ver Age                            | nda das Turmas                  |
| Consultas                                                                                                    | -<br>▶<br>-                                                     | <b>∂</b>                            | 1                                                                | ( III >> Todas          |                                    |                                 |
| Fórum de Cursos                                                                                                    |                                                                 | cn/cun*                             | 11                                                               |                         |                                    |                                 |
| Declaração de Disciplinas Ministradas                                                                                                    | -                                                               | CK/CHD*                             | norario                                                          | Alunos                  |                                    | Acesso Externo<br>Periódicos    |
| ED0103 - TEORIA GERAL DA ADMINISTRAC                                                                                                    | AO - TO1 (ABERTA)                                               |                                     |                                                                  |                         |                                    | CAPES                           |
| 2014.2 Local: coord adm manhã                                                                                                    |                                                                 | Q<br>4/64 S                         | UA 10:00-12:00<br>EX 08:00-10:00<br>(28/07/2014 -<br>26/11/2014) | 40 / 50                 | Ca                                 | lendário Universitário          |
| ED0103 - TEORIA GERAL DA ADMINISTRAC                                                                                                    | AO - TO1 (ABERTA)                                               |                                     |                                                                  |                         |                                    | Dados Pessoais                  |
| 2015.1 Local: Sala 201 Predio Novo                                                                                                    |                                                                 | Q<br>4 / 64 S                       | UA 10:00-12:00<br>EX 08:00-10:00<br>(19/02/2015 -<br>23/06/2015) | 0 / 45                  | Siape:<br>Categoria:<br>Titulação: | 1165594<br>Docente<br>DOUTORADO |
| PÓS-GRADUAÇÃO                                                                                                    |                                                                 |                                     |                                                                  |                         | Regime Traball                     | ho: Dedicação Exclusiva         |
| EHP707A - SEMINARIO DE DISSERTACAO -                                                                                                    | T01 (ABERTA)                                                    | - / - / -                           |                                                                  | /                       | E-mail:                            | cabral@ufc.br                   |
| 2012.1 Local: SALA 3 PPAC                                                                                                    | Ver Annede des Trem                                             | 3/24 S                              | EX 19:00-21:00                                                   | 25/35                   |                                    |                                 |
| * Total de Créditos da Disciplina / Sua carga<br>** Total de alunos matriculados / Capacidad<br>*** A turma possui horário flexível e o horár | horária dedicada na tur<br>e da turma<br>io exibido é da semana | ma ou subturma<br>atual.            |                                                                  |                         |                                    |                                 |
|                                                                                                    |                                                                 |                                     |                                                                  |                         |                                    |                                 |
| CONDITIONES VINTONIS                                                                                                    | Criar Comunidade Vir<br>scar Comunidades Vi                     | tual<br>irtuais                     |                                                                  |                         |                                    |                                 |
|                                                                                                    |                                                                 |                                     |                                                                  |                         |                                    |                                 |
| Edital                                                                                                    | Período de                                                      | Submissões                          |                                                                  |                         |                                    |                                 |
|                                                                                                    |                                                                 |                                     | vert                                                             | todos os editais        | •                                  |                                 |
|                                                                                                    |                                                                 | Portal de                           | Docente                                                          |                         |                                    |                                 |
| SIGAA   C <u>opyright © 2</u>                                                                                                    | 2006-2014 - Secre <u>taria o</u>                                | de Tecnolo <u>gia da</u>            | a Informação <u> - Ul</u>                                        | FC - (85) 3 <u>366-</u> | 9999 - appsrv2 <u>-proc</u>        | d-si3.ufc.br                    |

**Passo 04:** a próxima tela apresenta uma exposição onde são apresentadas as características e importância da avaliação institucional. Indica, ainda, os emails que o docente pode utilizar para reportar informações sobre a avaliação. O email <u>avalinst sti@sti.ufc.br</u> deve ser utilizado para reportar problemas técnicos relacionados à operacionalização da funcionalidade, como erros de execução (comportamento inesperado), funcionalidade não está mostrando todas as turmas de componentes curriculares do tipo disciplina ou módulo (componentes do tipo atividade não estão sendo avaliados) ministrados pelo período letivo, não está docente no gravando as informações  $\mathbf{O}$ email corretamente. etc. avalinst\_cpa@sti.ufc.br deve ser utilizado para reportar questões relacionadas ao conteúdo dos instrumentos de avaliação, observações sobre o entendimento/clareza do conteúdo da avaliação, bem como contribuir com sugestões que a seu juízo pode melhorar o processo de avaliação institucional. Clicar no botão Participar da Avaliação Institucional agora para dar prosseguimento.

| UFC - SIGAA - Sistema Integrado de Gestão de Ativi   | 5                     | Temp           | o de Sessão: 01:30     | SAIR            |  |
|------------------------------------------------------|-----------------------|----------------|------------------------|-----------------|--|
| Deslogar) 🦽 Se                                       | emestre atual: 2014.2 | 🎯 Módulos      | 🍏 Caixa Postal         | 🍗 Abrir Chamado |  |
| DEPARTAMENTO DE ADMINISTRACAO/FEAAC (11.00.01.14.04) |                       | 🔩 Menu Docente | 💫 Alterar E-mail/Senha | 😧 Ajuda         |  |
| PORTAL DO DOCENTE > AVALIAÇÃO INSTITUCIONAL          |                       |                |                        |                 |  |

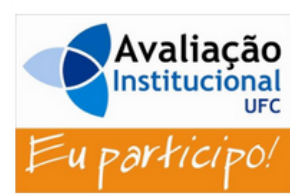

#### A Avaliação Institucional agora é on line!!!

Caro(a) Professor(a),

Em conformidade com a atual legislação federal (Lei nº 10,861/2004) que instituiu o Sistema Nacional de Avaliação da Educação Superior (SINAES), a Universidade Federal do Ceará (UFC) está a iniciar mudanças substantivas nos procedimentos internos que compõem a Autoavaliação Institucional.

Convém salientar, por oportuno, que a Autoavaliação Institucional é uma atividade meio que proporciona informações relevantes acerca da realidade institucional (função de diagnóstico situacional), possibilitando o planejamento de ações para correções de rumo (função de aprimoramento institucional), com base, por exemplo, no seu Plano de Desenvolvimento Institucional (PDI), na missão e/ou nos objetivos estratégicos da Instituição de Ensino Superior (IES).

No caso da UFC, que está para completar 60 anos, o desenvolvimento e o uso efetivo dos módulos informatizados destinados à Autoavaliação Institucional tem as seguintes características:

- a. Atividade inovadora, ao permitir pela primeira vez na história institucional a coleta de dados de modo eficiente e rápido, através da aplicação online dos instrumentos de avaliação, cujos módulos estão totalmente acoplados ao SIGAA;
- b. Atividade democrática, posto que possibilitará aos dois principais atores do processo ensino e aprendizado (discente e docente) ter voz ativa na Autoavaliação Institucional;
- c. Atividade pedagógica, posto que se debruçará sobre aspectos absolutamente importantes da realidade acadêmica dos cursos de graduação da UFC, que afetam de modo direto e contundente a qualidade da formação do alunado universitário, a saber: (i) atuação dos docentes, (ii) gestão de curso, (iii) condições de funcionamento do curso, (iv) reflexão discente e docente acerca de seus papeis no processo de ensino e aprendizado;
- d. Atividade relevante para a gestão acadêmica, ao possibilitar a obtenção de informações qualitativas e diversificadas sobre os cursos de graduação, induzindo (i) o diagnóstico setorial dos cursos e o (ii) o planejamento de ações de correção de rumos, através da (iii) participação efetiva da comunidade local na Autoavaliação Institucional.

Sob este prisma a participação de cada ator institucional reveste-se de importância extremada. Primeiro: Sob este prisma a participação de cada ator institucional reveste-se de importância extremada. Primeiro: porque possibilitará o pleno exercício da cidadania, através da emissão de opiniões conscientes sobre aspectos relevantes da UFC. Segundo: porque possibilitará a obtenção de informações válidas acerca dos aspectos avaliados, proporcionando diagnóstico situacional. Terceiro: porque permitirá que a Administração Superior e os Gestores Acadêmicos planejem ações de aprimoramento com base nas informações brindadas pelos atores institucionais.

Conclamamos, assim, sua participação consciente e efetiva neste novo veículo: a Autoavaliação Institucional on line

Esclarecemos, por fim, que este processo garante o total anonimato e sigilo quanto à identificação dos respondentes

Comissão Própria de Avaliação (CPA/UFC)

Canais de Comu nicação

Utilize o email **avalinst\_sti@sti.ufc.br** para reportar problemas relacionados à operacionalização da funcionalidade de avaliação (ex.: erro da funcionalidade, não habilita todas as turmas para avaliação, lentidão, etc)

Utilize o email avalinst\_cpa@sti.ufc.br para reportar problemas relacionados ao entendimento, clareza e conteúdo dos formulários de avaliação."

Tutorial: Avaliação Institucional - passo a passo (Tamanho: 1,7MB - Extensão: PDF)

Participar da Avaliação Institucional agora 📄 🙆 Participar da Avaliação Institucional depois

Passo 04a: a próxima tela apresenta as dimensões de avaliação que compõem a auto-avaliação a ser realizada pelo docente. Há duas categorias de dimensão de avaliação: a primeira, refere-se às dimensões relacionadas às turmas que o docente está ministrando; nesta categoria o docente fará sua autoavaliação na atividade de docência na turma e também avaliará o desempenho da turma; a segunda categoria se refere às condições de infraestrutura disponibilizada pela instituição para o exercício da docência. Para acessar o formulário com as questões da avaliação, o docente deverá clicar no botão posicionado à direita do item a ser avaliado. Ao avaliar pela primeira vez o item, a descrição do botão de acesso ao formulário modifica-se de Incluir para Alterar, indicando que o usuário poderá fazer alterações na avaliação anteriormente realizada. Ao avaliar-se e avaliar o alunado de todas as turmas e também realizar a avaliação das condições de trabalho, quando esta dimensão estiver sendo avaliada, o botão Finalizar Avaliação Institucional será habilitado para que o docente conclua seu processo de avaliação. Ao concluir a avaliação, o docente não mais poderá alterá-la.

| UFC - SIGAA - Sistema Integrado de Gestão de A           | tividades Acadêmica          | S                           | 1                            | Tempo de Sessão: 01:30       | SAIR |
|----------------------------------------------------------|------------------------------|-----------------------------|------------------------------|------------------------------|------|
| \$                                                       | Semestre atual: 2014.2       | 2 🧐 Módulos 👘 Caixa Postal  |                              | 🍗 Abrir Chamado              |      |
| INSTITUTO UNIVERSIDADE VIRTUAL (11.00.01.07)             |                              | 📲 Menu Docente              | 💫 Alterar E-mail/Sen         | iha 👩 Ajuda                  |      |
| PORTAL DO DOCENTE > AVALIAÇÃO INSTITUCIONAL              |                              |                             |                              |                              |      |
|                                                          |                              |                             |                              |                              |      |
| 2014-2 - SMD0076 - CIRERCULTURA E EDUCAÇÃO: NOVAS PRÁTIC | DIFIENSOLS DEF               |                             | avallação do Docente         | 🗿 Incluir Availação do Aluna | do   |
|                                                          |                              | A Tachula Auto              | avallação do Doconto         | Tochuk Avallação do Aluna    | da   |
| 2014.2 - SMD0087 - FILOSOFIA DA TECNOLOGIA - 101         |                              |                             | J Incluir Availação do Aluña | 00                           |      |
| 2014.2 - SMD0093 - NARRATIVAS MULTIMIDIA - T01A          |                              | 🔤 😯 Incluir Auto            | 🕑 Incluir Availação do Aluna | do                           |      |
| 2014.2 - SMD0093 - NARRATIVAS MULTIMIDIA - TO2A          |                              | 😚 Incluir Auto              | 🗿 Incluir Availação do Aluna | do                           |      |
|                                                          |                              |                             |                              | <b>①</b>                     |      |
| CONDI                                                    | ÇÕES DE EXERCÍ               | CIO DA DOCÊNCIA             |                              |                              |      |
| AVALIAÇÃO DAS CONDIÇÕES DE TRABALHO DOCENTE              |                              |                             | (                            | 🕄 Incluir Availação          |      |
| Finalizar Avaliação Ins                                  | titucional                   | y v                         | oltar                        | □ ①                          |      |
|                                                          | Portal do Do                 | cente                       |                              |                              |      |
| SIGAA   Copyright © 2006-2014 - Set                      | cretaria de Tecnologia da In | formação - UFC - (85) 3366- | 9999 - Si3-homologacao-2     |                              |      |

Passo 04b: a tela seguinte apresenta um exemplo de formulário de avaliação; no caso, o que é utilizado pelo docente para sua

autoavaliação na turma - acionado a partir do botão **Incluir Autovaliação do Docente** (veja tela na página anterior). Para cada questão, o docente deverá escolher uma resposta que melhor reflita seu comportamento em relação ao item abordado. Todas as questões objetivas devem ser respondidas. Após responder o questionário, o docente deverá clicar no botão **Salvar** para registrar no banco de dados o preenchimento do formulário de avaliação. Caso o docente clique no botão **Voltar para lista de Dimensões**, nenhuma inclusão ou alteração de respostas do formulário será registrada no banco de dados. A pergunta nº 15 é de natureza opcional, mas é um espaço aberto ao docente para que ele faça sugestões que julgue importante para melhoria de sua atuação no exercício de docência da disciplina.

| UFC - SIGAA - Sistema Integrado de Gestão de Atividades Acadêmicas Tempo de Sessão: 01:24       |                        |           |                |                            |  |
|-------------------------------------------------------------------------------------------------|------------------------|-----------|----------------|----------------------------|--|
| DANIEL BARBOZA GUIMARAES<br>Alterar vínculo<br>CURSO DE ADMINISTRACAO (DIURNO) (11.00.01.14.06) | Semestre atual: 2017.1 | 🎯 Módulos | 🕼 Caixa Postal | > Abrir Chamado<br>Q Ajuda |  |
| Portal do Docente > Avaliação Institucional                                                     |                        |           |                |                            |  |

#### AUTOAVALIAÇÃO DOCENTE

#### DISCIPLINA: ANÁLISE MULTIVARIADA APLICADA - TURMA: 01A (2017.1)

Escolha a opção de resposta que reflete o mais fielmente possível o que ocorreu, de fato, em sala de aula, atribuindo notas que vão de 5 (nota máxima) a 2 (nota mínima).

| ITEM AVALIADO                                                                                                    | <b>Nota 5</b>              | <b>Nota 4</b> | Nota 3     | Nota 2     | NÃO SE<br>APLICA |
|----------------------------------------------------------------------------------------------------|----------------------------|---------------|------------|------------|------------------|
| Dimensão 1 - Planejamento pedagógico, didático e domínio do co                                                         | nteúdo (peso               | 40%)          |            |            |                  |
| 1. Apresentei o plano de ensino contendo ementa, objetivos, metodologia, bibliografia básica e critérios de avaliação. | 0                          |               | 0          | 0          | 0                |
| 2. Usei metodologias de ensino que motivaram e facilitaram o aprendizado.                                              | 0                          |               | $\odot$    | 0          |                  |
| 3. Fui claro nas formas de abordar o conteúdo planejado.                                                               | 0                          |               | $\bigcirc$ |            |                  |
| 4. Esclareci as dúvidas dos alunos.                                                                                    | 0                          |               | 0          | 0          |                  |
| <ol> <li>Demonstrei segurança e conhecimento ao abordar o conteúdo<br/>planejado.</li> </ol>                           | 0                          | O             | 0          | 0          |                  |
| Dimensão 2 - Relacionamento e postura com os discentes (peso 2                                                         | 20%)                       |               |            |            |                  |
| <ol> <li>Contribuí para o desenvolvimento da autonomia e da visão crítica dos<br/>alunos.</li> </ol>                   | 0                          | $\odot$       | 0          | 0          |                  |
| 7. Contribuí para o desenvolvimento do potencial criativo dos alunos.                                                  | 0                          | 0             | $\odot$    | 0          |                  |
| 8. Demonstrei ética, polidez e respeito no relacionamento com os alunos.                                               | 0                          | 0             | $\odot$    |            |                  |
| Dimensão 3 - Formas e usos da avaliação do aprendizado discente                                                        | <mark>e (peso 20%</mark> ) | )             |            |            |                  |
| 9. Valorizei as experiências e os conhecimentos prévios dos alunos.                                                    | 0                          | $\odot$       | 0          | $\bigcirc$ |                  |
| <ol> <li>Garanti a coerência entre as avaliações do aprendizado e os objetivos<br/>planejados.</li> </ol>              | 0                          | $\bigcirc$    | $\odot$    | 0          |                  |
| <ol> <li>Discuti os resultados das avaliações, de modo a fortalecer o<br/>aprendizado dos alunos.</li> </ol>           | 0                          |               | 0          | 0          |                  |
| Dimensão 4 - Pontualidade e assiduidade às aulas (peso 20%)                                                            |                            |               |            |            |                  |
| 12. Cumpri o plano de ensino.                                                                                          | 0                          | 0             | $\odot$    | 0          |                  |
| 13. Fui assíduo.                                                                                                    | 0                          | 0             | 0          | 0          |                  |
| 14. Cumpri os horários.                                                                                                | 0                          | 0             | $\bigcirc$ |            |                  |

15. Contribua com sugestões que, na sua opinião, tornariam AINDA MELHOR a sua atuação nesta disciplina (módulo), incluindo formato, material pedagógico, equipamentos de informática, infraestrutura física, periodicidade, etc.

500 caracteres disponíveis.

Ø

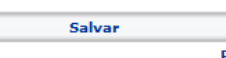

Portal do Docente

Voltar para lista de Dimensões

Passo 04c: a tela seguinte apresenta um exemplo de formulário de avaliação; no caso, o que é utilizado pelo docente para avaliar as condições de infra-estrutura para o exercício da docência. A exemplo da tela anterior, para cada questão, o usuário deverá escolher uma resposta que melhor reflita a realidade segundo sua percepção. Observe que as opções de resposta das questões podem variar conforme a dimensão que está sendo avaliada; enquanto a autoavaliação do docente se dá pela atribuição de uma nota à questão avaliada, nesta dimensão, o usuário exprime seu grau de concordância com a afirmação proposta em cada questão. Todas as questões objetivas devem ser respondidas. Após responder o questionário, o docente deverá clicar no botão Salvar para registrar no banco de dados o preenchimento do formulário de avaliação. Caso o docente clique no botão Voltar para lista de Dimensões, nenhuma inclusão ou alteração de respostas do formulário será registrada no banco de dados.

| UFC - SIGAA - Sistema Integrado de Gestão de Atividades Acadêmica                                                                                  | 15                 |                  |                   | Tempo de Sessão:     | 01:30 SAI  |
|----------------------------------------------------------------------------------------------------|--------------------|------------------|-------------------|----------------------|------------|
| DANIEL BARBOZA GUIMARAES Semestre atual: 201                                                                                                    | 1 <b>7.1</b> 🤪 Mód | ulos             | 🅼 Caixa Postal    | 🍗 Abrir              | Chamado    |
| Alterar vínculo (Deslogar)<br>CURSO DE ADMINISTRACAO (DIURNO) (11.00.01.14.06)                                                                     | 📲 Men              | u Docente        | 祋 Alterar E-mail  | /Senha 🛛 🥥 Ajuda     |            |
| PORTAL DO DOCENTE > AVALIAÇÃO INSTITUCIONAL                                                                                                    |                    |                  |                   |                      |            |
|                                                                                                    |                    |                  |                   |                      |            |
| AVALIAÇÃO DAS CONDIÇÕ                                                                                                    | ES DE TRABALI      | HO DOCENTE       |                   |                      |            |
| Escolha a opção de resposta que reflete o mais fielmente possível as<br>módulos) de graduação.                                                     | características do | seu ambiente d   | le trabalho, ao m | inistrar disciplinas | s (ou      |
|                                                                                                    | CONCORDO           | CONCORDO         | DISCORDO          | DISCORDO             | NÃO SE     |
|                                                                                                    | TOTALMENTE         |                  | 515151515         | TOTALMENTE           | APLICA     |
| <ol> <li>Os ambientes de aprendizagem possuem tamanho adequado à<br/>quantidade de alunos da turma.</li> </ol>                                     | O                  | $\odot$          | 0                 | 0                    | $\bigcirc$ |
| 2. Os ambientes de aprendizagem possuem adequada climatização.                                                                                     | 0                  | 0                | 0                 | 0                    | 0          |
| <ol> <li>Os ambientes de aprendizagem possuem adequada iluminação.</li> </ol>                                                                      | 0                  | 0                | O                 | 0                    | 0          |
| <ol> <li>Os ambientes de aprendizagem possuem mobiliários (mesas, cadeiras e<br/>lousa) e equipamentos (data show) adequados ao ensino.</li> </ol> | 0                  | 0                | O                 | 0                    | $\bigcirc$ |
| <ol> <li>Os laboratórios (de informática e de outra natureza) são adequados aos<br/>objetivos do curso.</li> </ol>                                 | 0                  | 0                | 0                 | 0                    | 0          |
| 6. O acervo bibliogáfico disponível na biblioteca do curso ou da Unidade<br>Acadêmica é adequado às exigências da formação dos alunos.             | 0                  | 0                | Ô                 | 0                    | $\odot$    |
| <ol> <li>Os banheiros são limpos e adequados ao uso dos alunos e dos docentes.</li> </ol>                                                          | 0                  | 0                | O                 | 0                    | 0          |
| 8. Há espaços comuns (p. ex: banheiros e biblioteca setorial) adaptados ao pleno uso por alunos com deficiências.                                  | 0                  | 0                | 0                 | 0                    | 0          |
| 9. Há vias de acesso aos ambientes de aprendizagem (p. ex: rampas e<br>elevadores) adaptados ao pleno uso por alunos com deficiências.             | 0                  | $\odot$          | O                 | O                    | $\odot$    |
| <ol> <li>Posso contar com o apoio de profissionais aptos ao atendimento de<br/>alunos com deficiências.</li> </ol>                                 | 0                  | 0                | O                 | 0                    | 0          |
| <ol> <li>A biblioteca setorial do curso ou da Unidade Acadêmica está plenamente<br/>adaptada ao atendimento de alunos com deficiências.</li> </ol> | O                  | 0                | O                 | O                    | 0          |
| <ol> <li>Posso contar com apoio técnico para a execução das atividades práticas<br/>(laboratórios, outras).</li> </ol>                             | 0                  | O                | 0                 | 0                    | 0          |
| 13. Os ambientes de aprendizagem do curso ou da Unidade Acadêmica<br>possuem acústica adequada que isola ruídos e barulhos externos.               | 0                  | 0                | 0                 | 0                    | 0          |
| Salvar                                                                                                    | 2 V                | oltar para lista | de Dimensões      |                      |            |
| Portal de                                                                                                    | Docente            |                  |                   |                      |            |

**Passo 05:** Após concluir a avaliação de todas as dimensões, a funcionalidade habilita o botão **Finalizar Avaliação Institucional** para que o docente possa finalizar sua avaliação. A finalização corresponde à última etapa do fluxo de avaliação e deverá ser realizada pelo docente.

| UFC - SIGAA - Sistema Integrado de Gestão de A         | tividades Acadêmica          | s                            | Temj                       | oo de Sessão: 01:30       | SAIR   |
|--------------------------------------------------------|------------------------------|------------------------------|----------------------------|---------------------------|--------|
| <b>1</b>                                               | Semestre atual: 2014.2       | 🎯 Módulos                    | 🍏 Caixa Postal             | 🍗 Abrir Chamado           |        |
| CAMPUS DA UFC EM QUIXADA/DIRETORIA (11.00.01.31)       |                              | 📲 Menu Docente               | 💫 Alterar E-mail/Senha     | 🕢 Ajuda                   |        |
|                                                        |                              |                              |                            |                           |        |
|                                                        |                              |                              |                            | (v) fachar man            |        |
|                                                        |                              |                              |                            | (x) recital men           | aayena |
|                                                        | -                            |                              |                            |                           |        |
|                                                        | DIMENSÕES DEF                | PENDENTES                    |                            |                           |        |
| 2014.2 - QXD0015 - GESTÃO DA INFORMAÇÃO E DOS SISTEMAS | DE INFORMAÇÃO - T01          | 🧭 Alterar Auto:              | avallação do Docente 👘 🌿 A | iterar Availação do Aluna | ado    |
|                                                        |                              |                              |                            |                           |        |
| CONDI                                                  | CÕES DE EXERCÍ               | CIO DA DOCÊNCIA              |                            |                           |        |
| AVALIAÇÃO DAS CONDIÇÕES DE TRABALHO DOCENTE            | -                            |                              | 🧭 A                        | iterar Avallação          |        |
| 💙 Finalizar Avaliação Ins                              | stitucional                  | v                            | oltar                      |                           |        |
| <u> </u>                                               | Portal do Do                 | cente                        |                            |                           |        |
| SIGAA   Copyright © 2006-2014 - Se                     | cretaria de Tecnologia da In | formação - UFC - (85) 3366-9 | 999 - Si3-homologacao-2    |                           |        |

### **Observações:**

- a) Após finalizar a avaliação, o docente não mais poderá alterá-la. Caso seja necessário reabrir a avaliação, o docente deverá encaminhar solicitação de reabertura à diretoria de sua unidade acadêmica;
- b) Componentes curriculares do tipo atividade, tais como estágios e monografias, não são considerados para efeito de avaliação;
- c) Turmas de componentes curriculares com duração anual ou que se estendam por mais de um período letivo, são avaliadas no período letivo de encerramento das aulas/atividades.

## Seção 02 – Relatórios disponíveis no Portal Avaliação Institucional

## Relatórios da Avaliação Institucional liberados para o perfil Docente

## Relatório 01: Resultado da Avaliação de Desempenho do Docente

Para acessar o resultado da avaliação institucional, o docente deverá acessar o **Portal Docente** clicar na aba **ensino** e acionar a opção **Avaliação Institucional,** conforme mostrado na tela abaixo:

| JFC - SIGAA - Sistema Integrado de Gestão d                                                                          | e Atividades Acadêmicas                                        |                                           |                                         |                              | SAIR                                                                                      |
|----------------------------------------------------------------------------------------------------|----------------------------------------------------------------|-------------------------------------------|-----------------------------------------|------------------------------|-------------------------------------------------------------------------------------------|
|                                                                                                    | Semestre atual: 2015.                                          | 1 🎯 Módulos                               |                                         | 🅼 Caixa Postal               | 🍗 Abrir Chamado                                                                           |
| INSTITUTO DE CULTURA E ARTE (11.00.01.26)                                                                            |                                                                | 😋 Menu Doc                                | ente                                    | 襣 Alterar E-mail/Sen         | iha 🕜 Ajuda                                                                               |
| 😢 Ensino 🔱 Chefia 🗾 Produção Intelectual 🕸 A                                                                         | mbientes Virtuais 🛛 🖓 Outro                                    | os                                        |                                         |                              |                                                                                           |
| Orientação Acadêmica 🔸                                                                                               |                                                                |                                           | Trocar Foto                             |                              |                                                                                           |
| Orientações Pós-Graduação                                                                                            | údo protegido para ambiente de                                 | e treinamento C                           | onteúdo                                 |                              | indeal i deo                                                                              |
| Turmas proteg                                                                                                    | ido para ambiente de treiname<br>nte de treinamento Conteúdo n | nto Conteúdo pi<br>ro                     | rotegido para                           |                              | Editar Perfil                                                                             |
| Avaliação Institucional Res                                                                                          | sultado da Avaliação de des                                    | empenho do                                | Docente                                 | Ver Ager                     | nda das Turmas                                                                            |
| Consultas                                                                                                    | Acesse aqui o resultad                                         | Io da sua Avalia                          | II >> Todas<br>Ição                     |                              |                                                                                           |
| Fórum de Cursos                                                                                                    |                                                                |                                           |                                         |                              |                                                                                           |
| Declaração de Disciplinas Ministradas                                                                                | CR/CHD*                                                        | Horario                                   | Alunos**                                |                              | Acesso Externo<br>Periódicos                                                              |
| CF0690 - QUIMICA ANALITICA QUALITATIVA - T01 (CON                                                                    | ISOLIDADA)                                                     |                                           |                                         |                              | CAPES                                                                                     |
|                                                                                                    | TER<br>QUI<br>(19                                              | 18:30-22:30<br>18:30-20:30<br>9/02/2015 - |                                         |                              |                                                                                           |
| 2015.1 T01A - Local: .<br>2015.1 T01B - Local: .                                                                     | 6/32 23<br>6/32 TER<br>OUI                                     | 23/06/2015)<br>TER 18:30-22:30            | 2015) 30/30<br>0-22:30 16/30<br>0-20:30 | Cale                         | endário Universitário<br>ados Pessoais                                                    |
|                                                                                                    | (19                                                            | 9/02/2015 -<br>3/06/2015)                 |                                         | Siape:                       |                                                                                           |
| ICA1204 - QUIMICA CULINARIA - T01 (CONSOLIDADA)                                                                      |                                                                |                                           |                                         | Categoria: D<br>Titulação: D | OUTORADO                                                                                  |
| 2015.1 Local: ICA Pici                                                                                               | SEG<br>4 / 64 (19<br>23                                        | 18:30-22:30<br>9/02/2015 -<br>3/06/2015)  | 54/61                                   | Regime D<br>Trabalho: D      | edicação Exclusiva                                                                        |
| CF0691 - QUIMICA ANALITICA QUANTITATIVA I - T01 (/                                                                   | ABERTA)                                                        | 18:30-20:30                               |                                         | Designações: C               | viretor de Unidade Acadêmica<br>specializada Diretor de Centro<br>coordenador de Curso de |
| 2015.2 T01B - Local: .                                                                                               | 6 / 64 (0)<br>04                                               | 18:30-22:30<br>3/08/2015 -<br>4/12/2015)  | 18/23                                   | G<br>E-mail: u               | iraduação<br>suario_si3@teste.ufc.br                                                      |
| Ver Age<br>* Total de Créditor de Discipline / Sue carge berérie ded                                                 | enda das Turmas   Grade de Ho                                  | rários   Ver turr                         | nas anteriores                          | Tastas                       |                                                                                           |
| ** Total de alunos matriculados / Capacidade da turma<br>*** A turma possui horário flexível e o horário exibido é d | da semana atual.                                               |                                           |                                         | Testes                       |                                                                                           |
| COMUNIDADES VIRTUAIS                                                                                                 |                                                                |                                           |                                         |                              |                                                                                           |
| Criar Comu<br>Buscar Comu                                                                                            | nidade Virtual<br>nidades Virtuais                             |                                           |                                         |                              |                                                                                           |
| DUVIDAS E ESCLARECIMANTOS MATRICULA GAST                                                                             | RONOMIA 2011 2                                                 |                                           |                                         |                              |                                                                                           |
| Ver todas as                                                                                                    | Comunidades                                                    |                                           |                                         |                              |                                                                                           |
|                                                                                                    |                                                                |                                           |                                         |                              |                                                                                           |
| Edital                                                                                                    | Período de Submissões                                          |                                           |                                         |                              |                                                                                           |
|                                                                                                    |                                                                | ver to                                    | dos os editais                          |                              |                                                                                           |
|                                                                                                    | Dest 11 D                                                      |                                           |                                         |                              |                                                                                           |
| SIGAA   Convright © 2006-2015 - Se                                                                                   | Portal do D<br>acretaria de Tecnologia da Jofo                 | ocente<br>rmação - UEC -                  | (85) 3366-99                            | 99 - si3bdasdhrhom           | 01.smb.ufc.br                                                                             |
|                                                                                                    |                                                                |                                           | (,                                      |                              |                                                                                           |
|                                                                                                    |                                                                |                                           |                                         |                              |                                                                                           |

|                                       |                                     |                           | Semestre atual: 20          | 17.2 🥥 Módulos                                                                                                 | s 📢 Caix                          | a Postal                    | Abrir Chamado                 |
|---------------------------------------|-------------------------------------|---------------------------|-----------------------------|----------------------------------------------------------------------------------------------------|-----------------------------------|-----------------------------|-------------------------------|
| Alterar vínculo<br>DIVISAO DE SISTEMA | S DE INFORMACAO (1                  | 1.00.01.33.01)            |                             | Área Ad                                                                                                    | lmin. 祸 Alte                      | erar E-mail/Senha 🧿         | Ajuda                         |
| MENU PRINCIP                          | AL                                  |                           |                             |                                                                                                    | PORTAIS                           |                             |                               |
| 1                                     |                                     | 2                         | 6                           |                                                                                                    | 2                                 | 8                           | 8                             |
| Infantil e<br>Fundamental             | Médio                               | Técnico                   | Graduação                   | Lato Sensu                                                                                                    | Portal do Docer                   | nte Portal do Discent       | e Portal Coord.<br>Lato Sensu |
| i i i i i i i i i i i i i i i i i i i | 5                                   | *                         | ,                           | in 1997 - 1997 - 1997 - 1997 - 1997 - 1997 - 1997 - 1997 - 1997 - 1997 - 1997 - 1997 - 1997 - 1997 - 1997 - 19 | <u>گ</u>                          | 8                           |                               |
| Stricto Sensu                         | Pesquisa                            | Extensão                  | Monitoria                   | Ações Acadêmicas<br>Associadas                                                                                 | Portal Coord.<br>Stricto Sensu    | Portal Coord.<br>Graduação  | Portal Coord. Pólo            |
|                                       | <u></u>                             | 200                       | 2                           | 47                                                                                                    |                                   |                             |                               |
| Ensino a Distância                    | Secretaria de Apoio<br>ao Estudante | Ambientes Virtuais        | Produção<br>Intelectual     | Bibliotecas                                                                                                    | Portal do Tuto                    | r CPDI                      | Portal da Reitoria            |
| 3                                     | 0                                   | 4                         | <u> </u>                    | <b>\$</b>                                                                                                    |                                   | <b>5</b>                    |                               |
| Residências em<br>Saúde               | Vestibular                          | Infra-Estrutura<br>Física | Administração do<br>Sistema | SIPAC<br>(Administrativo)                                                                                      | Portal da Avalia<br>Institucional | ção Relatórios de<br>Gestão |                               |
| 2                                     | 2                                   | 3                         |                             |                                                                                                    | $\wedge$                          |                             |                               |
| SIGPRH<br>(Planejamento e RH)         | SIGAdmin                            | Gestão de Estágios        |                             |                                                                                                    |                                   |                             |                               |

## Ou, alternativamente, no Portal Avaliação Institucional:

Acessar o Portal Avaliação Institucional no local indicado acima:

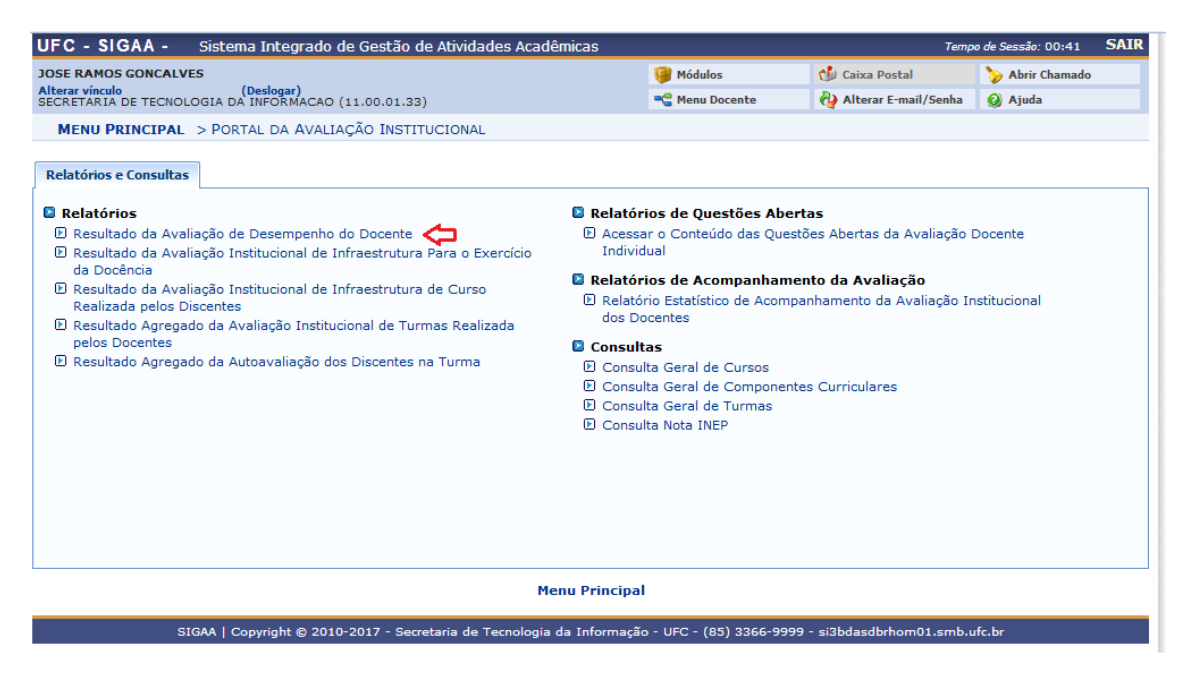

Ao clicar na funcionalidade **Resultado da Avaliação de Desempenho do Docente**, o sistema apresentará a tela abaixo na qual o usuário deverá escolher o período letivo da avaliação para o qual deseja emitir o relatório, indicar se deseja emitir o seu resultado individual da avaliação de desempenho ou se quer emitir o resultado agregado pelo seu departamento, se o docente estiver lotado em um departamento, ou pela sua unidade acadêmica ou ainda o resultado agregado global da UFC.

Interface para a geração do relatório:

| JFC - SIGAA - Sister                          | ma Integrado de Gestão                 | de Atividades Acadêmicas             |                       | Temp                              | o de Sessão: 01:30 | SAIR |
|-----------------------------------------------|----------------------------------------|--------------------------------------|-----------------------|-----------------------------------|--------------------|------|
| IOSE RAMOS GONCALVES                          |                                        |                                      | 🎯 Módulos             | 🕼 Caixa Postal                    | 🍗 Abrir Chamado    |      |
| Alterar vínculo<br>SECRETARIA DE TECNOLOGIA D | (Deslogar)<br>A INFORMACAO (11.00.01.3 | 33)                                  | 📲 Menu Docente        | 祋 Alterar E-mail/Senha            | 🙆 Ajuda            |      |
| MENU PRINCIPAL > POP                          | TAL DA AVALIAÇÃO INS                   | TITUCIONAL > RELATÓRIO DA A          | AVALIAÇÃO DE DESE     | EMPENHO DO DOCENTE                |                    |      |
|                                               |                                        | T                                    |                       |                                   |                    |      |
|                                               |                                        | INFORME OS CRITERIOS PAI             | RA RELATORIO          |                                   |                    |      |
| Período Letivo da<br>Avaliação:               | SELECIONE 💌                            |                                      |                       |                                   |                    |      |
| Resultado Individual:                         |                                        |                                      | <u> </u>              |                                   |                    |      |
| Resultado Agregado<br>por:                    | DEPARTAMENTO                           | UNIDADE ACADÊMICA                    | UFC avaliaçã          | de agregação do resultado da<br>o |                    |      |
|                                               |                                        | Gerar Relatório Ca                   | incelar               |                                   |                    |      |
|                                               |                                        | Portal da Avaliação Ins              | titucional            |                                   |                    |      |
| SIGAA   C                                     | opyright © 2010-2017 - Se              | cretaria de Tecnologia da Informação | o - UFC - (85) 3366-9 | 9999 - si3bdasdbrhom01.smb.u      | fc.br              |      |

Estrutura do relatório de resultado individual da avaliação docente:

- a) cabeçalho contendo a identificação do relatório, do docente e do período letivo ao qual se refere a avaliação;
- b) relação das questões avaliadas pelos docentes e discentes;
- c) gráfico com o resultado da avaliação por turma ministrada;
- d) gráfico com o resultado agregado do docente;
- e) fórmula de cálculo do resultado final da avaliação obtido pelo docente;
- f) anexo contendo o resultado da avaliação em formato tabular.

### **Observações:**

1) quanto ao item b: relação das questões avaliadas pelo docente/discentes

como pode ser observado na tela seguinte, o rol das questões avaliadas está distribuído por dimensão de avaliação; no caso, estas dimensões estão representadas pela letra **D** (D1, D2,...). A média final do docente na turma ou no gráfico do resultado agregado está representada pelo identificador **MD**. Observa-se ainda ao final da descrição de cada dimensão de avaliação a ponderação (peso) da dimensão no cálculo da média final (MD) obtida em cada turma ministrada (veja regra de cálculo explicitada no item c, abaixo);

### Página 1 do relatório: conjunto das questões de avaliação

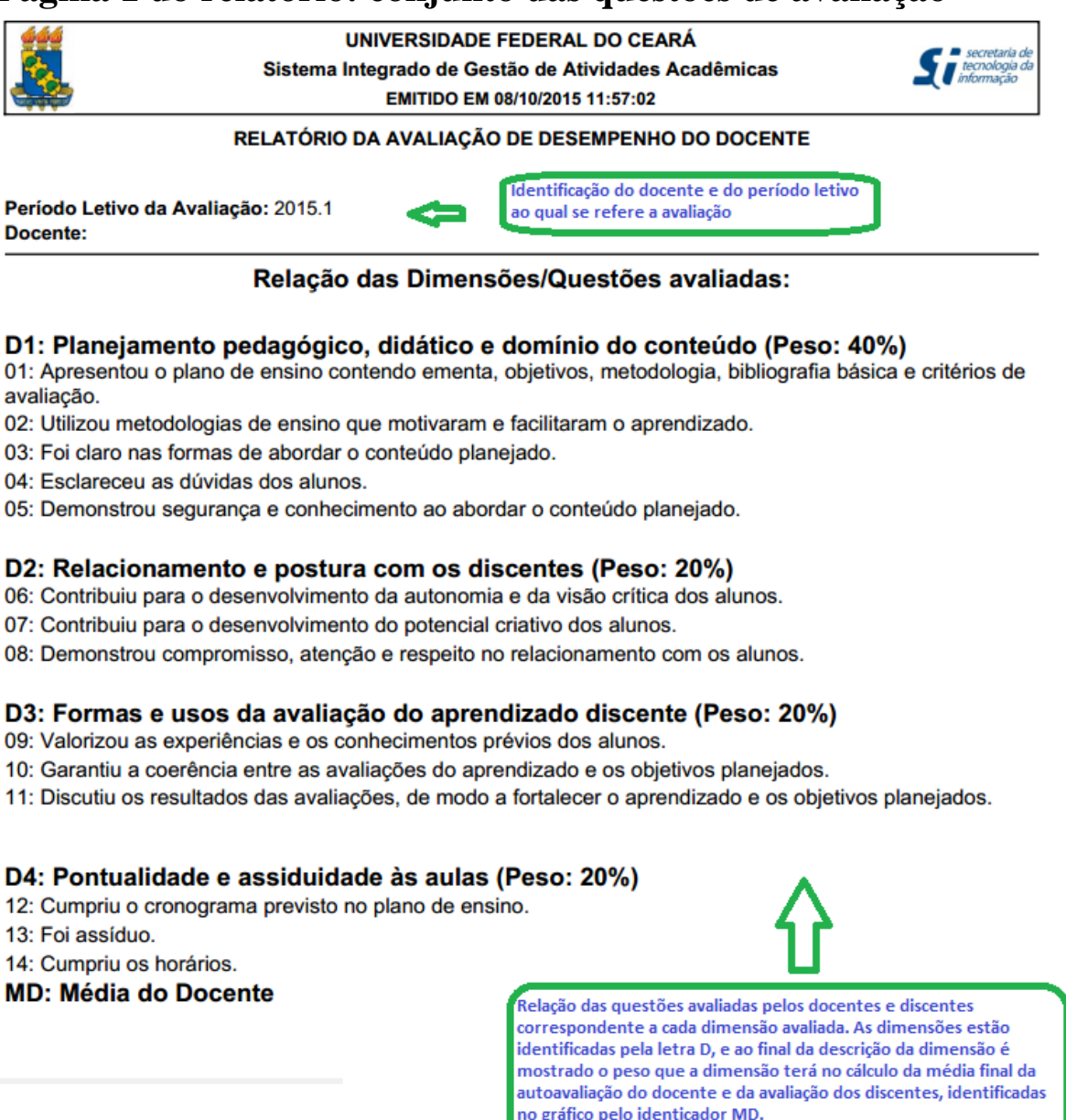

2) quanto ao itens c: gráficos com o resultado da avaliação por turma ministrada.

para cada turma ministrada pelo docente, o relatório apresenta um gráfico com os resultados. A abscissa do gráfico é formada pelas questões avaliadas, bem como pelas dimensões (representadas pela letra D no gráfico) e pelo resultado final, representado pelo identificador MD; para cada item da abscissa são apresentadas duas barras: a primeira refere-se à nota que o docente atribuiu a si em cada questão, no caso das dimensões a primeira barra corresponde a media aritmética simples da nota atribuída a si pelo docente em cada questão que compõe a dimensão; já a segunda barra corresponde à média das notas atribuídas pelos discentes da turma ao docente em cada questão, sendo que, da mesma forma que para as questões, no caso das dimensões corresponde à média aritmética simples das notas médias obtidas pelo docente em cada questão que compõe a dimensão. O item MD do gráfico contém a nota (média) final obtida pelo docente, a qual é calculada da mesma forma tanto para nota da autoavaliação (primeira coluna) como para a avaliação dos discentes (segunda coluna), conforme a fórmula: 0,4\*D1 + 0,2\*D2 + 0,2\*D3 + 0,2\*D4 (arts. 8° e 15, Res. CEPE nº 24/2014). A ordenada no gráfico contém o intervalo de notas [2;5] (parágrafo único, art. 10 Res. CEPE n° 24/2014) que podem ser obtidas pelo docente. As telas abaixo apresenta um exemplo do resultado para uma determinada turma ministrada:

## Página n do relatório: *layout* de apresentação das informações de cada turma ministrada

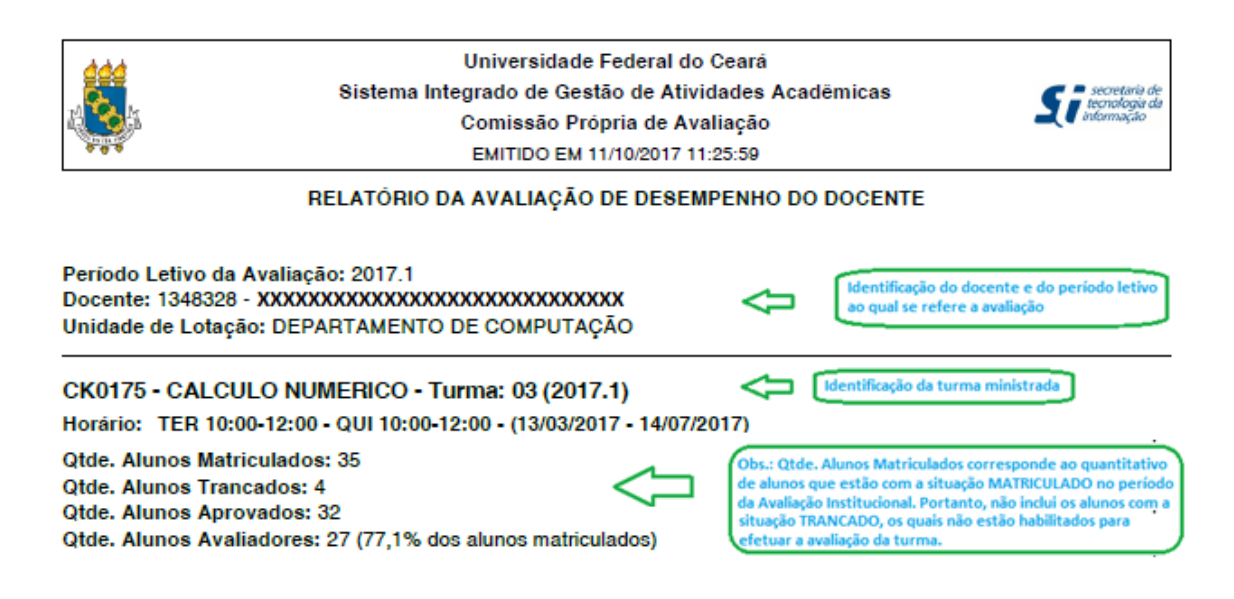

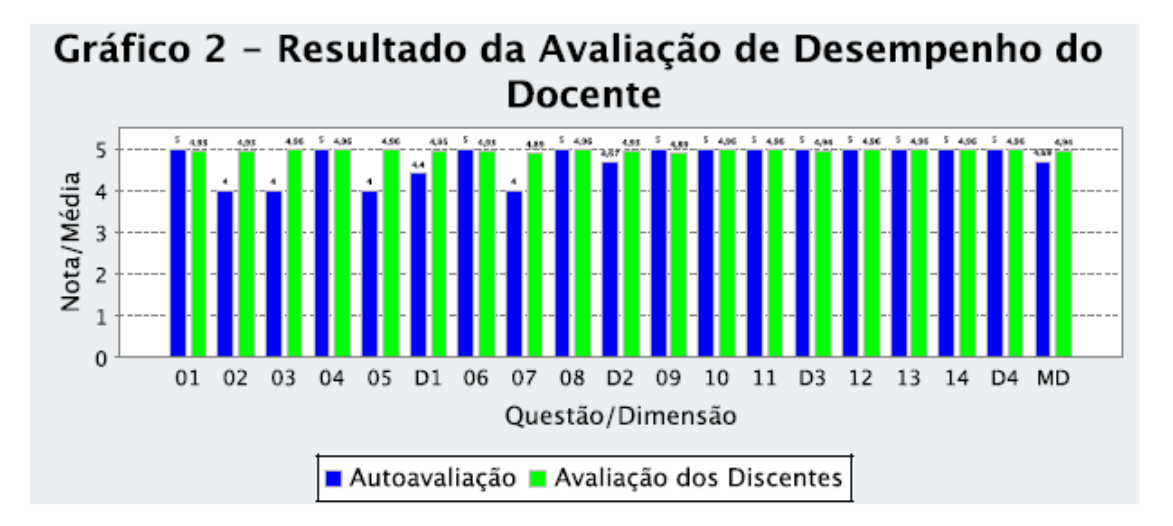

Observar que para cada item são apresentadas duas barras; a primeira refere-se à nota que o docente atribuiu a si em cada questão, no caso das dimensões, identificadas pela letra D, a primeira barra corresponde à média aritmética simples da nota autoatribuida pelo docente em cada questão que compõe a dimensão; a segunda barra corresponde à media das notas atribuídas pelos discentes da turma ao docente em cada questão, sendo que, da mesma forma que para as questões, no caso das dimensões corresponde à média aritmética simples das notas médias obtidas pelo docente em cada questão que compõe a dimensãos.

O item MD corresponde à média final obtida pelo docente na turma no que se refere a sua autoavaliação, primeira coluna, assim como à avaliação dos alunos da turma, segunda coluna.

### 3) quanto ao item d: gráfico com o resultado agregado da avaliação do docente

este gráfico mostra o resultado agregado das avaliações do docente a partir do resultado obtido em cada turma. Cada item da abscissa do gráfico é calculado a partir da média aritmética simples da nota/média do item correspondente obtida em cada turma conforme explicado no item c, acima. Esta agregação parte da premissa de que cada turma tem o mesmo peso no cálculo das médias, sendo, portanto, indiferente à carga horária do componente;

### 4) quanto ao item e: fórmula de cálculo do resultado final da avaliação obtido pelo docente

a fórmula padrão para o cálculo da nota final obtida pelo docente na sua avaliação institucional é: nota ADD = 0,6ADM + 0,2AAM + 0,2IC; onde:

ADM = média final obtida pelo docente na avaliação dos discentes (coluna 2 do item MD do gráfico que mostra o resultado agregado da avaliação do docente);

AAM = média final da autoavaliação do docente (coluna 1 do item MD do gráfico que mostra o resultado agregado da avaliação do docente);

IC = indice do curso (corresponde a última nota atribuída ao curso pelo MEC em período letivo anterior ao período letivo da avaliação institucional em foco. Segundo o inciso I, art. 19, Res. CEPE n° 24/2014, o IC corresponderá à nota atribuída ao componente "Corpo Docente e Tutorial" do Instrumento de Avaliação de reconhecimento ou da renovação de reconhecimento do curso ou, ainda, do conceito preliminar de curso – CPC - quando não existir nenhum dos anteriores).

O procedimento utilizado para identificar o curso cujo índice será utilizado para compor a nota do docente obedece ao seguinte: **Regra geral:** considera o(s) curso(s) para o(s) qual(is) o docente ministrou a maior carga horária no semestre, tendo por base a oferta de vagas para os cursos das turmas ministradas pelo docente. Se identificar mais de um curso nesta condição, considera o que tem maior IC.

### **Regras específicas:**

- a) R1: caso o(s) curso(s) identificado(s) na regra geral não tenha(m) sido(s) avaliado(s) pelo MEC, identificar o(s) curso(s) com a segunda maior carga horária ministrada. Do mesmo modo, se encontrar mais de um curso nesta condição, considera o de maior IC. E assim sucessivamente, até encontrar um curso avaliado pelo MEC dentro do rol de cursos das reservas das turmas ministradas pelo docente no período letivo;
- b) R2: caso nenhum dos cursos para os quais o docente ministrou as turmas tenha sido avaliado pelo MEC, então o sistema considera o curso de maior IC dentre os cursos pertencentes à unidade acadêmica responsável pelo curso para o qual o docente ministrou maior carga horária; caso não haja curso pertencente a esta unidade acadêmica avaliado pelo MEC (o que pode ser o caso de algum dos *campi* avançados do interior, sobretudo os mais recentes) o docente não terá na composição de sua nota final o índice de curso, deste modo a fórmula para o calcula da nota final será: ADD = 0,75ADM + 0,25AAM (parágrafo único, art. 20 Res. CEPE n° 24/2014).

A tela a seguir apresenta um exemplo da seção do relatório que mostra o resultado geral da avaliação obtido por um docente:

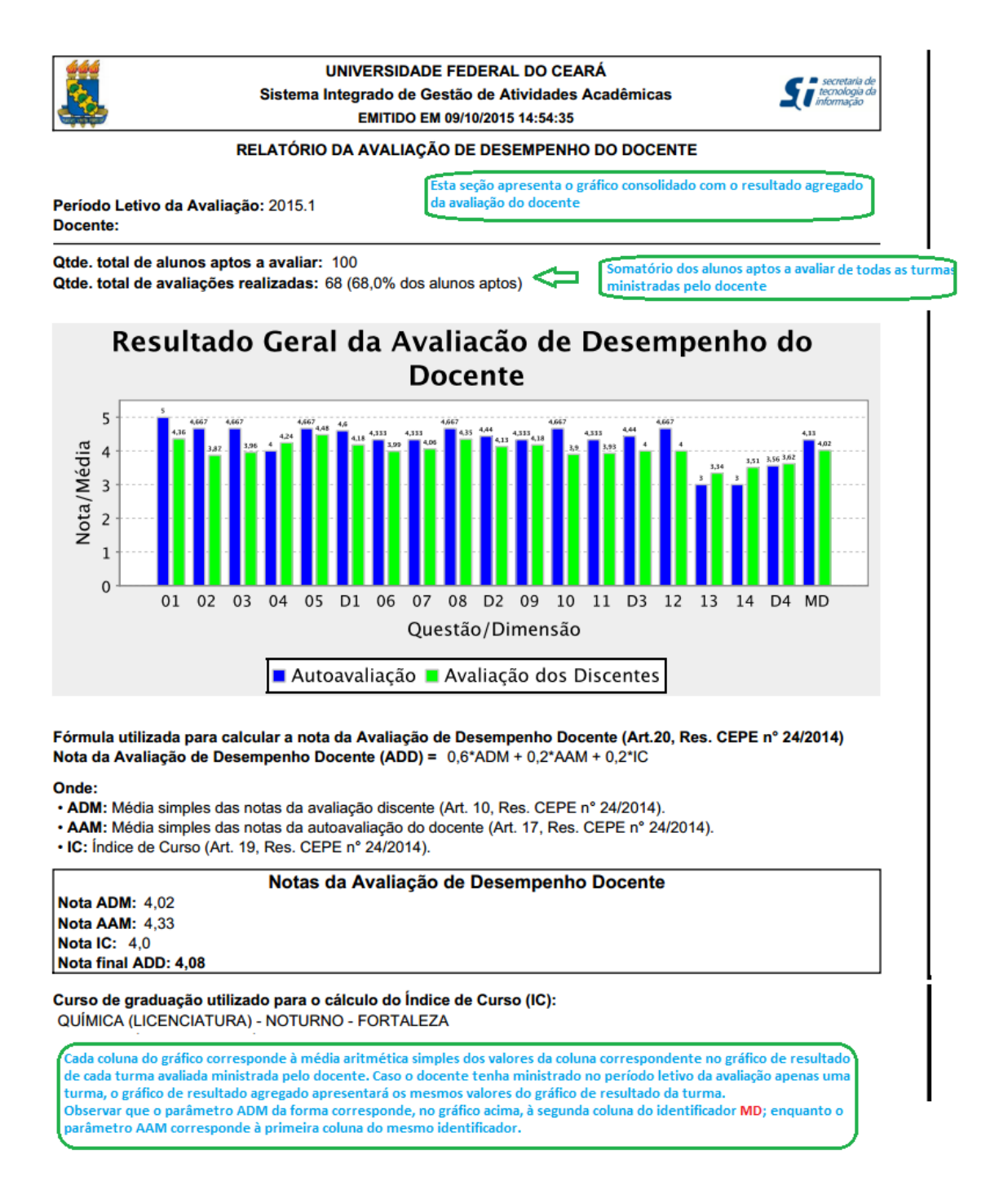

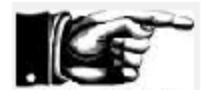

a identificação do curso cujo IC foi usado no cálculo da nota final do docente está sendo mostrada no relatório obedecendo à composição seguinte:

Nome do curso = nome do curso no cadastro do INEP + habilitação do curso (se BACHARELADO, LICENCIATURA, TECNÓLOGO) + turno principal em que são ofertadas as disciplinas do curso + cidade em que o curso é ofertado.

## 5) quanto ao item f: anexo contendo o resultado da avaliação em formato tabular

o relatório traz um anexo contendo os valores das avaliações apresentados nos gráficos em formato tabular; isto pode ajudar o usuário que deseje realizar outros estudos com os resultados, bem como pode facilitar a certificação da correção das informações apresentadas.

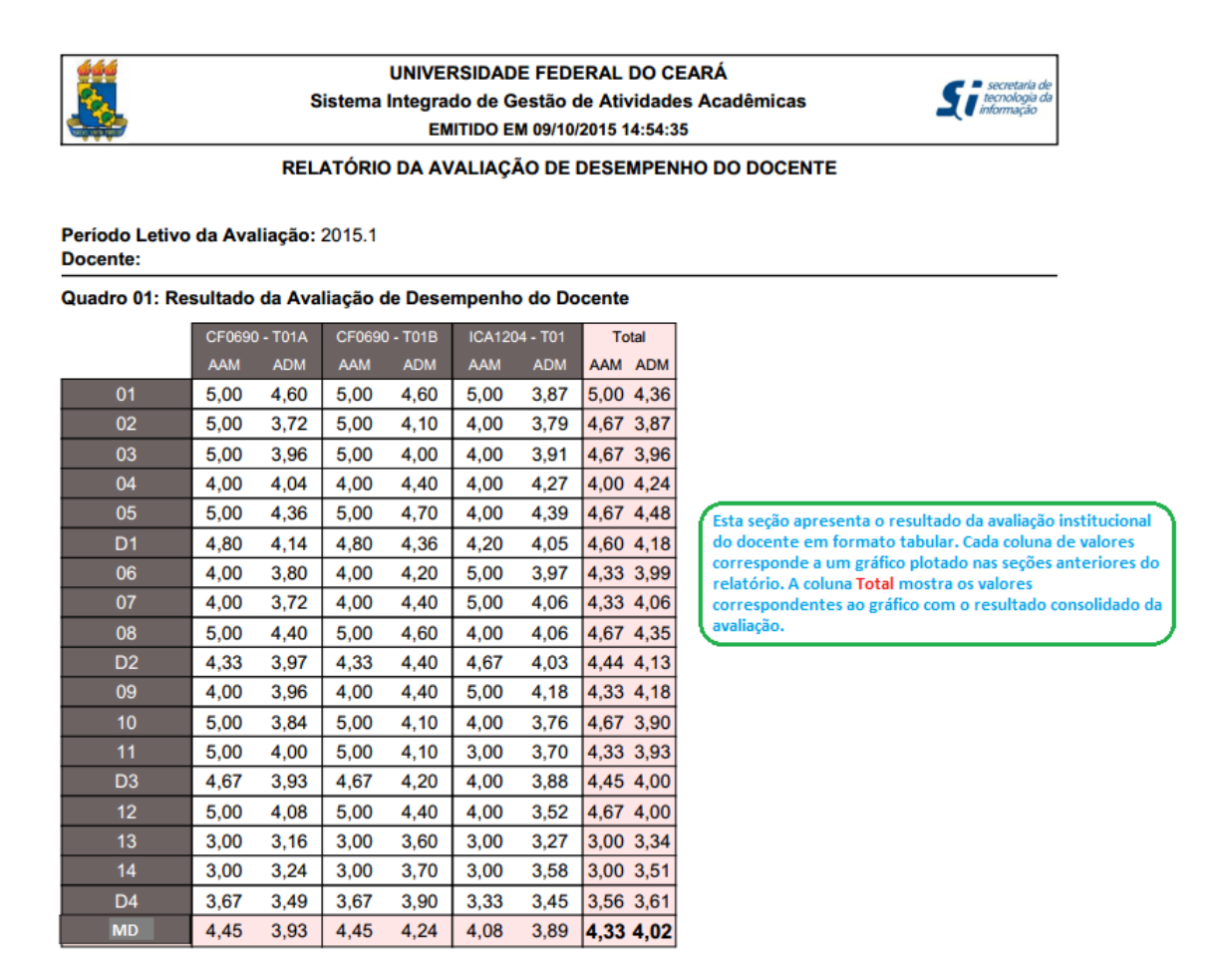

## 5) Quanto aos docentes que não realizaram a auto avaliação em nenhuma das turmas ministradas

Para o caso de docente que não realizou a auto avaliação em qualquer das turmas ministradas no período letivo da emissão do relatório, o sistema passará a permitir que o próprio docente emita o relatório de resultado da avaliação de desempenho, levando em consideração que a nota final de auto avaliação do docente (nota AAM) será 0 (zero) uma vez que o mesmo não realizou sua auto avaliação nas turmas ministradas. As figuras seguintes mostram o exemplo de um relatório para o caso de um docente sem auto avaliação realizada.

## Página n do relatório: *layout* de apresentação das informações de turma sem a nota de auto avaliação docente

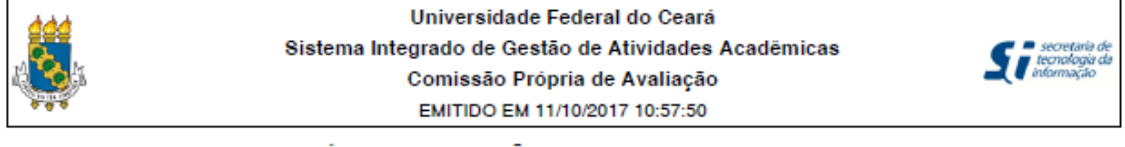

RELATÓRIO DA AVALIAÇÃO DE DESEMPENHO DO DOCENTE

CB0604 - GEOMETRIA PLANA E DESENHO GEOMETRICO - Turma: 01 (2017.1) Horário: QUI 18:30-22:30 - (13/03/2017 - 14/07/2017)

Qtde. Alunos Matriculados: 63

Qtde. Alunos Trancados: 1

Qtde. Alunos Aprovados: 32

Qtde. Alunos Avaliadores: 19 (30,2% dos alunos matriculados)

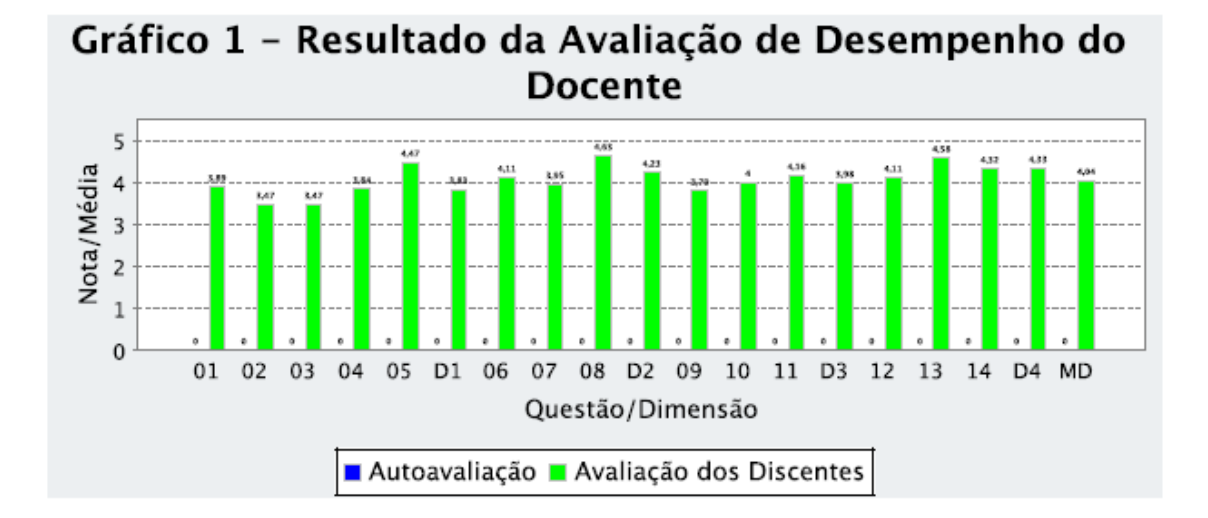

Observe acima que inexiste a coluna no gráfico que indica a nota da autoavaliação do docente em cada questão de avaliação uma vez que o docente não realizou sua autoavaliação, sendo atribuído, portanto, nota 0 a sua autoavaliação. Penúltima página do relatório: *layout* de apresentação do resultado consolidado da avaliação de desempenho do docente que não realizou sua auto avaliação nas turmas

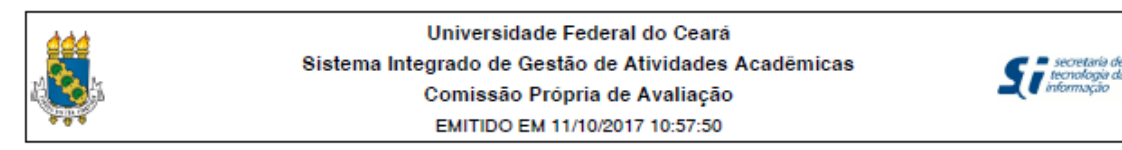

#### RELATÓRIO DA AVALIAÇÃO DE DESEMPENHO DO DOCENTE

Qtde. total de alunos aptos a avaliar: 71 Qtde. total de avaliações realizadas: 24 (33,8% dos alunos aptos)

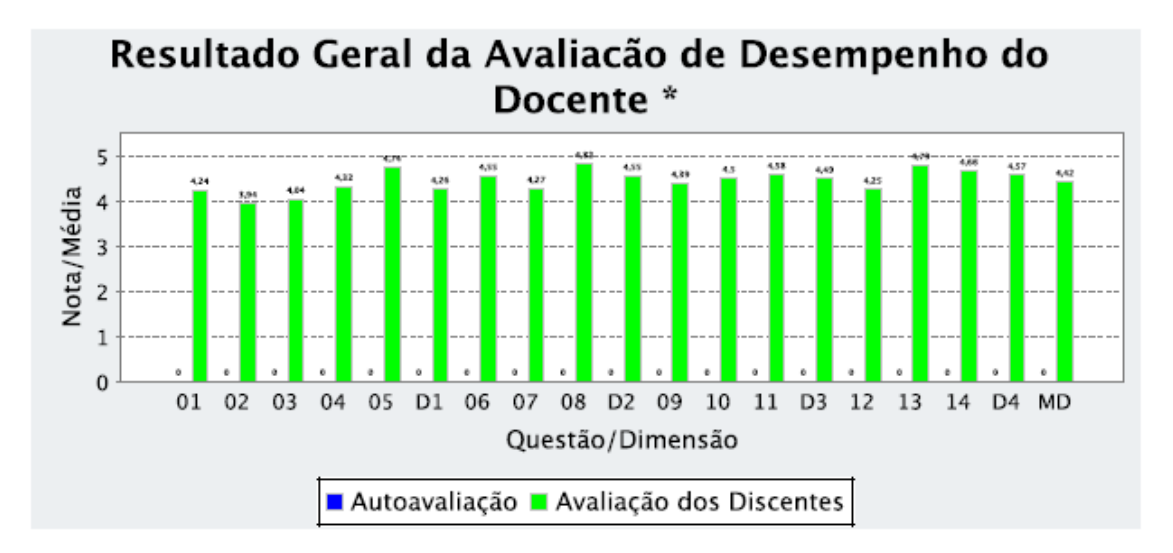

Formula utilizada para calcular a nota da Avaliação de Desempenho Docente (Art.20, Res. CEPE n° 24/2014) Nota da Avaliação de Desempenho Docente (ADD) = 0,6\*ADM + 0,2\*AAM + 0,2\*IC

#### Onde:

- · ADM: Média simples das notas da avaliação discente (Art. 10, Res. CEPE nº 24/2014).
- AAM: Média simples das notas da autoavaliação do docente (Art. 17, Res. CEPE nº 24/2014).
- · IC: Indice de Curso (Art. 19, Res. CEPE nº 24/2014).

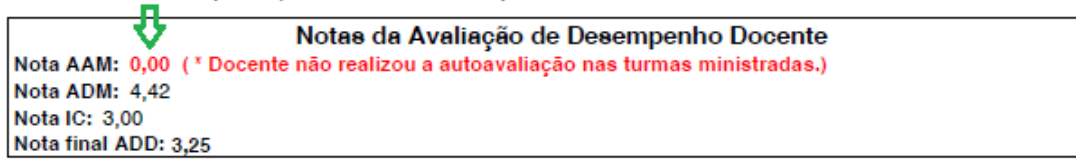

Curso de graduação utilizado para o cálculo do Índice de Curso (IC): MATEMÁTICA (LICENCIATURA) - DIURNO - FORTALEZA

Observe acima que a nota AAM que indica a média final simples das notas de autoavaliação do docente nas turmas ministradas é 0 (zero) pois o docente não realizou sua autoavaliação em nenhuma turma por ele ministrada no respectivo período letivo.

## 2) Resultado Agregado da Avaliação de Desempenho do Docente

Este relatório possibilita extrair o resultado agregado da avaliação de desempenho do docente por departamento, caso o docente esteja lotado em um departamento, unidade acadêmico ou pela instuição UFC. O usuário deverá escolher o nível de agregação que deseja na interface de geração do relatório (vide tela da interface abaixo). O relatório compõe-se de três seções: a primeira lista o elenco das questões utilizadas para avaliação do docente; a segunda seção apresenta o resultado agregado da avaliação pelo nível selecionado. O gráfico com o resultado segue o formato dos gráficos apresentados no relatório anterior, onde a primeira barra de cada questão avaliada representa a média simples das autoavaliações dos docentes que compõem o agregado da estância de agregação utilizada e a segunda barra, a média simples das avaliações dos alunos matriculados nas turmas ministradas pelos docentes que compõem o agregado. A exemplo do que já explicitado no relatório último par de do anterior. colunas 0 gráfico (identificado por MD) contém a média final agregada obtida pela média aritmética simples da média final obtida por cada docente que compõe o agregado. A última seção terceira e do relatório mostra as apresentadas gráfico em informações no formato tabular.

## Interface para geração do relatório

| UFC -                  | SIGAA - Sistem                  | la Integrado de Gestão            | de Atividades Acadêmicas              |                          | Тетро                    | o de Sessão: 00:37 | SAIR |
|------------------------|---------------------------------|-----------------------------------|---------------------------------------|--------------------------|--------------------------|--------------------|------|
| VICENTE                | LIMA CRISOSTOMO                 |                                   | Semestre atual: 2017.1                | 🤪 Módulos                | 🕼 Caixa Postal           | ≽ Abrir Chamado    |      |
| Alterar vin<br>DEPARTA | MENTO DE CONTABILIDA            | Deslogar)<br>ADE (11.00.01.14.05) |                                       | 📲 Menu Docente           | 🖓 Alterar E-mail/Senha   | 🥝 Ajuda            |      |
| PORT                   | AL DO DOCENTE > R               | ELATÓRIO AGREGADO D               | A AVALIAÇÃO DE DESEMPENHO             | DO DOCENTE               |                          |                    |      |
|                        |                                 |                                   | T                                     | <b>D</b>                 |                          |                    |      |
|                        |                                 |                                   | INFORME OS CRITERIOS PAR              | RA RELATORIO             |                          |                    |      |
| P<br>4                 | Período Letivo da<br>Avaliação: | 2016.2 💌                          |                                       |                          |                          |                    |      |
| R                      | ≀esultado Agregado<br>por:      | DEPARTAMENTO                      | UNIDADE ACADÊMICA                     | UFC                      |                          |                    |      |
| U                      | Jnidade Acadêmica:              | FACULDADE DE ECONO                | MIA ADMINISTRAÇÃO ATUARIA E C         | ONTABILIDADE 👻           |                          |                    |      |
|                        |                                 |                                   | Gerar Relatório Car                   | ncelar                   |                          |                    |      |
|                        |                                 |                                   | Portal do Docent                      | te                       |                          |                    |      |
|                        | SIGA                            | A   Copyright © 2010-2017         | 7 - Secretaria de Tecnologia da Infor | mação - UFC - (85) 3366- | 9999 - si3asprd04.ufc.br |                    |      |

Observe que esta interface é idêntica a do relatório anterior sem a opção de gerar o resultado individual do desempenho do docente.

Página 01 do Relatório: Elenco de questões/subdimensões avaliadas pelos docentes/discente

| <u>ddd</u>           | Universidade Federal do Ceará                                                              |
|----------------------|--------------------------------------------------------------------------------------------|
|                      | Sistema Integrado de Gestão de Atividades Acadêmicas                                       |
| 1.01                 | Comissão Própria de Avaliação                                                              |
| 690                  | EMITIDO EM 30/05/2017 14:42:21                                                             |
| RELATÓRIO A          | GREGADO POR UNIDADE ACADÊMICA DA AVALIAÇÃO DE DESEMPENHO DO DOCENTE                        |
| Período Letivo da /  | Avaliação: 2016.2                                                                          |
| Unidade Acadêmic     | a: FACULDADE DE ECONOMIA ADMINISTRAÇÃO ATUARIA E CONTABILIDADE                             |
|                      |                                                                                            |
|                      | Relação das Dimensões/Questões avaliadas:                                                  |
| D1: Planejame        | Relação das Dimensões/Questões avaliadas:                                                  |
| D1: Apresentou o p   | nto pedagógico, didático e domínio do conteúdo (Peso: 40%)                                 |
| avaliação.           | plano de ensino contendo ementa, objetivos, metodologia, bibliografia básica e critérios o |
| D1: Planejame        | Relação das Dimensões/Questões avaliadas:                                                  |
| D1: Apresentou o j   | nto pedagógico, didático e domínio do conteúdo (Peso: 40%)                                 |
| avaliação.           | plano de ensino contendo ementa, objetivos, metodologia, bibliografia básica e critérios o |
| D2: Utilizou metod   | ologias de ensino que motivaram e facilitaram o aprendizado.                               |
| D1: Planejame        | Relação das Dimensões/Questões avaliadas:                                                  |
| 01: Apresentou o j   | nto pedagógico, didático e domínio do conteúdo (Peso: 40%)                                 |
| avaliação.           | plano de ensino contendo ementa, objetivos, metodologia, bibliografia básica e critérios o |
| 02: Utilizou metod   | ologias de ensino que motivaram e facilitaram o aprendizado.                               |
| 03: Foi claro nas fo | ormas de abordar o conteúdo planejado.                                                     |
| D1: Planejame        | Relação das Dimensões/Questões avaliadas:                                                  |
| 01: Apresentou o j   | nto pedagógico, didático e domínio do conteúdo (Peso: 40%)                                 |
| avaliação.           | plano de ensino contendo ementa, objetivos, metodologia, bibliografia básica e critérios d |
| 02: Utilizou metod   | ologias de ensino que motivaram e facilitaram o aprendizado.                               |
| 03: Foi claro nas fi | ormas de abordar o conteúdo planejado.                                                     |
| 04: Esclareceu as    | dúvidas dos alunos.                                                                        |
| D1: Planejame        | Relação das Dimensões/Questões avaliadas:                                                  |
| D1: Apresentou o p   | nto pedagógico, didático e domínio do conteúdo (Peso: 40%)                                 |
| avaliação.           | plano de ensino contendo ementa, objetivos, metodologia, bibliografia básica e critérios o |
| D2: Utilizou metod   | ologias de ensino que motivaram e facilitaram o aprendizado.                               |
| D3: Foi claro nas fe | ormas de abordar o conteúdo planejado.                                                     |
| D4: Esclareceu as    | dúvidas dos alunos.                                                                        |
| D5: Demonstrou se    | egurança e conhecimento ao abordar o conteúdo planejado.                                   |
| D1: Planejame        | Relação das Dimensões/Questões avaliadas:                                                  |
| D1: Apresentou o p   | nto pedagógico, didático e domínio do conteúdo (Peso: 40%)                                 |
| avaliação.           | plano de ensino contendo ementa, objetivos, metodologia, bibliografia básica e critérios o |
| D2: Utilizou metod   | ologias de ensino que motivaram e facilitaram o aprendizado.                               |
| D3: Foi claro nas fo | ormas de abordar o conteúdo planejado.                                                     |
| D4: Esclareceu as    | dúvidas dos alunos.                                                                        |
| D5: Demonstrou so    | egurança e conhecimento ao abordar o conteúdo planejado.                                   |
| D2: Relacionar       | mento e postura com os discentes (Peso: 20%)                                               |
| D1: Planejame        | Relação das Dimensões/Questões avaliadas:                                                  |
| D1: Apresentou o p   | nto pedagógico, didático e domínio do conteúdo (Peso: 40%)                                 |
| avaliação.           | plano de ensino contendo ementa, objetivos, metodologia, bibliografia básica e critérios o |
| D2: Utilizou metod   | ologias de ensino que motivaram e facilitaram o aprendizado.                               |
| D3: Foi claro nas fo | ormas de abordar o conteúdo planejado.                                                     |
| D4: Esclareceu as    | dúvidas dos alunos.                                                                        |
| D5: Demonstrou so    | egurança e conhecimento ao abordar o conteúdo planejado.                                   |
| D2: Relacionar       | mento e postura com os discentes (Peso: 20%)                                               |
| D6: Contribuiu para  | a o desenvolvimento da autonomia e da visão crítica dos alunos.                            |
| D1: Planejame        | Relação das Dimensões/Questões avaliadas:                                                  |
| 01: Apresentou o p   | nto pedagógico, didático e domínio do conteúdo (Peso: 40%)                                 |
| avaliação.           | plano de ensino contendo ementa, objetivos, metodologia, bibliografia básica e critérios o |
| 02: Utilizou metod   | ologias de ensino que motivaram e facilitaram o aprendizado.                               |
| 03: Foi claro nas fo | ormas de abordar o conteúdo planejado.                                                     |
| 04: Esclareceu as    | dúvidas dos alunos.                                                                        |
| 05: Demonstrou so    | egurança e conhecimento ao abordar o conteúdo planejado.                                   |
| D2: Relacionar       | mento e postura com os discentes (Peso: 20%)                                               |
| 06: Contribuiu par   | a o desenvolvimento da autonomia e da visão crítica dos alunos.                            |
| 07: Contribuiu par   | a o desenvolvimento do potencial criativo dos alunos.                                      |

- 10: Garantiu a coerência entre as avaliações do aprendizado e os objetivos planejados.
- 11: Discutiu os resultados das avaliações, de modo a fortalecer o aprendizado e os objetivos planejados.

#### D4: Pontualidade e assiduidade às aulas (Peso: 20%)

- 12: Cumpriu o cronograma previsto no plano de ensino.
- 13: Foi assíduo.

14: Cumpriu os horários.

MD: Média do Docente

# Página 02 do Relatório: Resultado da avaliação agregada

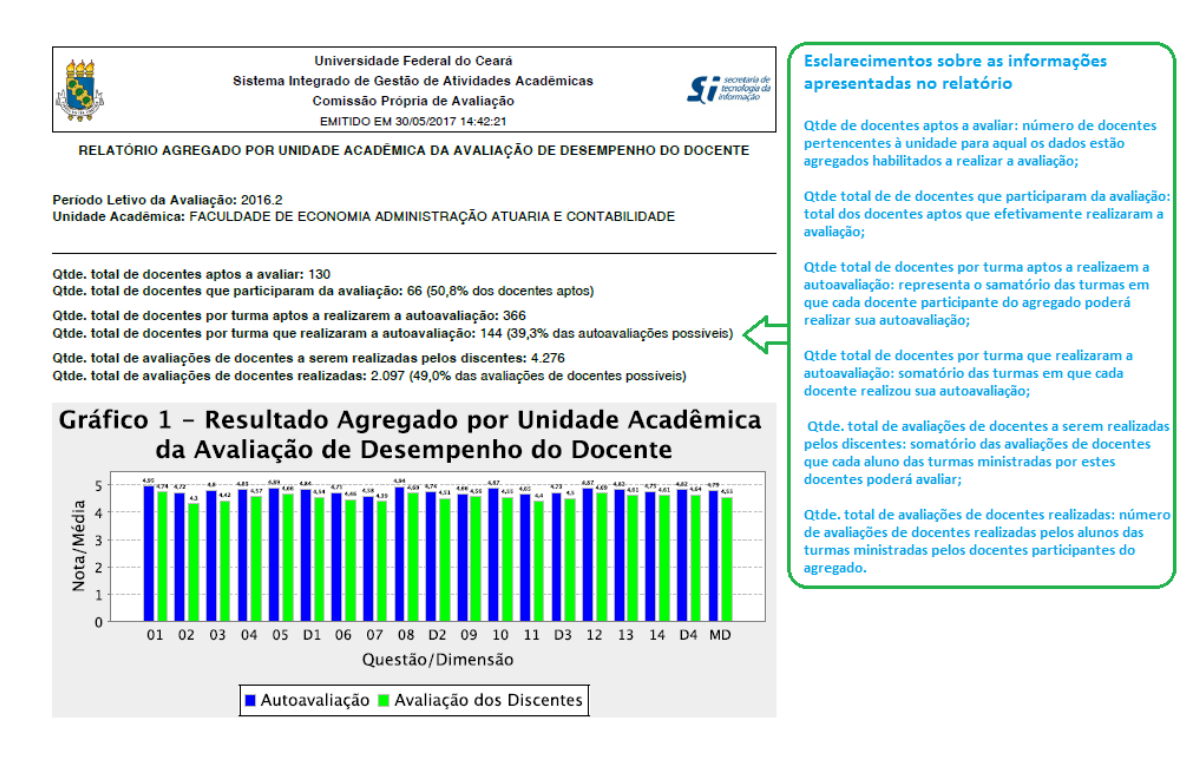

# Página 03 do Relatório: Resultado da avaliação agregada em formato de tabela

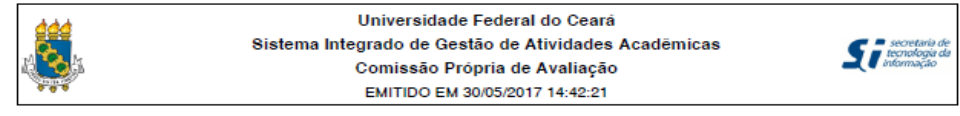

RELATÓRIO AGREGADO POR UNIDADE ACADÊMICA DA AVALIAÇÃO DE DESEMPENHO DO DOCENTE

Período Letivo da Avaliação: 2016.2 Unidade Acadêmica: FACULDADE DE ECONOMIA ADMINISTRAÇÃO ATUARIA E CONTABILIDADE

Quadro 01: Resultado Agregado por Unidade Acadêmica da Avaliação de Desempenho do Docente

|    |      | -    |
|----|------|------|
|    | То   | tai  |
|    | AAM  | ADM  |
| 01 | 4,95 | 4,74 |
| 02 | 4,72 | 4,30 |
| 03 | 4,80 | 4,42 |
| 04 | 4,83 | 4,57 |
| 05 | 4,89 | 4,66 |
| D1 | 4,84 | 4,54 |
| 06 | 4,71 | 4,46 |
| 07 | 4,58 | 4,39 |
| 08 | 4,94 | 4,69 |
| D2 | 4,74 | 4,51 |
| 09 | 4,66 | 4,56 |
| 10 | 4,87 | 4,55 |
| 11 | 4,65 | 4,40 |
| D3 | 4,73 | 4,50 |
| 12 | 4,87 | 4,69 |
| 13 | 4,82 | 4,61 |
| 14 | 4,75 | 4,61 |
| D4 | 4,82 | 4,64 |
| MD | 4.79 | 4.55 |

## 3) Resultado da Avaliação de Infraestrutura para o Exercício da Docência

Este relatório apresenta o resultado agregado da avaliação realizada pelos docentes, vinculados à unidade para qual as informações estão agregadas, referente à infraestrutura oferecida pela instituição para o exercício da docência. O resultado também é apresentado de forma gráfica através da distribuição de frequência das respostas, em valores percentuais, para cada questão avaliada pelo conjunto dos compõem docentes que 0 agregado. O relatório disponibiliza o resultado agregado pelas instâncias departamento, caso o usuário docente esteja lotado em departamento, unidade acadêmica a qual pertence o departamento da lotação do docente e ainda pela instituição UFC. Estes diferentes níveis de agregação possibilitam que o usuário compare o resultado de seu departamento com o resultado da sua unidade acadêmico e também com o da instituição.

## Interface para geração do relatório

| UFC - SIGAA - Sistema Integrado de Gestão de                                              |                                                                                                    | Tempo de Sessão: 01:30 SA |                        |                 |  |  |  |  |
|-------------------------------------------------------------------------------------------|----------------------------------------------------------------------------------------------------|---------------------------|------------------------|-----------------|--|--|--|--|
| VICENTE LIMA CRISOSTOMO                                                                   | Semestre atual: 2017.1                                                                                            | 🎯 Módulos                 | 🕼 Caixa Postal         | 🍗 Abrir Chamado |  |  |  |  |
| Alterar vínculo (Deslogar)<br>DEPARTAMENTO DE CONTABILIDADE (11.00.01.14.05)              |                                                                                                    | 📲 Menu Docente            | 祋 Alterar E-mail/Senha | 🙆 Ajuda         |  |  |  |  |
| Portal do Docente > Relatório da Avaliação de Infraestrutura para o Exercício da Docência |                                                                                                    |                           |                        |                 |  |  |  |  |
|                                                                                           | ·····                                                                                                    | . <b>D</b>                |                        |                 |  |  |  |  |
|                                                                                           | INFORME OS CRITERIOS PAR                                                                                          | A RELATORIO               |                        |                 |  |  |  |  |
| Período Letivo da<br>Avaliação: SELECIONE 💌                                               |                                                                                                    |                           |                        |                 |  |  |  |  |
| Resultado Agregado 💿 DEPARTAMENTO 🖉                                                       | UNIDADE ACADÊMICA                                                                                                 | UFC                       |                        |                 |  |  |  |  |
|                                                                                           | Gerar Relatório Car                                                                                               | ncelar                    |                        |                 |  |  |  |  |
| Portal do Docente                                                                         |                                                                                                    |                           |                        |                 |  |  |  |  |
| SIGAA   Copyright © 2010-2017 -                                                           | SIGAA   Copyright © 2010-2017 - Secretaria de Tecnologia da Informação - UFC - (85) 3366-9999 - si3asprd03.ufc.br |                           |                        |                 |  |  |  |  |

### Página 01 do Relatório: Elenco de questões avaliadas

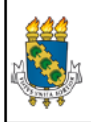

Universidade Federal do Ceará

Sistema Integrado de Gestão de Atividades Acadêmicas Comissão Própria de Avaliação

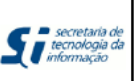

EMITIDO EM 07/06/2017 16:19:42

RESULTADO AGREGADO POR DEPARTAMENTO DA AVALIAÇÃO DE INFRAESTRUTURA PARA O EXERCÍCIO DA DOCÊNCIA

#### Relação das questões avaliadas:

- 01 Os ambientes de aprendizagem possuem tamanho adequado à quantidade de alunos da turma.
- 02 Os ambientes de aprendizagem possuem adequada climatização.
- 03 Os ambientes de aprendizagem possuem adequada iluminação.
- 04 Os ambientes de aprendizagem possuem mobiliários (mesas, cadeiras e lousa) e equipamentos (data show) adequados ao ensino.
- 05 Os laboratórios (de informática e de outra natureza) são adequados aos objetivos do curso.
- 06 O acervo bibliogáfico disponível na biblioteca do curso ou da Unidade Acadêmica é adequado às exigências da formação dos alunos.
- 07 Os banheiros são limpos e adequados ao uso dos discentes e dos docentes.
- 08 Há espaços comuns (p. ex: banheiros e biblioteca setorial) adaptados ao pleno uso por alunos com deficiências.
- 09 Há vias de acesso aos ambientes de aprendizagem (p. ex: rampas e elevadores) adaptados ao pleno uso por alunos com deficiências.
- 10 O docente pode contar com o apoio de profissionais aptos ao atendimento de alunos com deficiências.
- 11 A biblioteca setorial do curso ou da Unidade Acadêmica está plenamente adaptada ao atendimento de alunos com deficiências.
- 12 O docente pode contar com apoio técnico para a execução das atividades práticas (laboratórios, outras).
- 13 Os ambientes de aprendizagem do curso ou da Unidade Acadêmica possuem acústica adequada que isola ruídos e barulhos externos.

# Página 02 do Relatório: Resultado da avaliação realizada

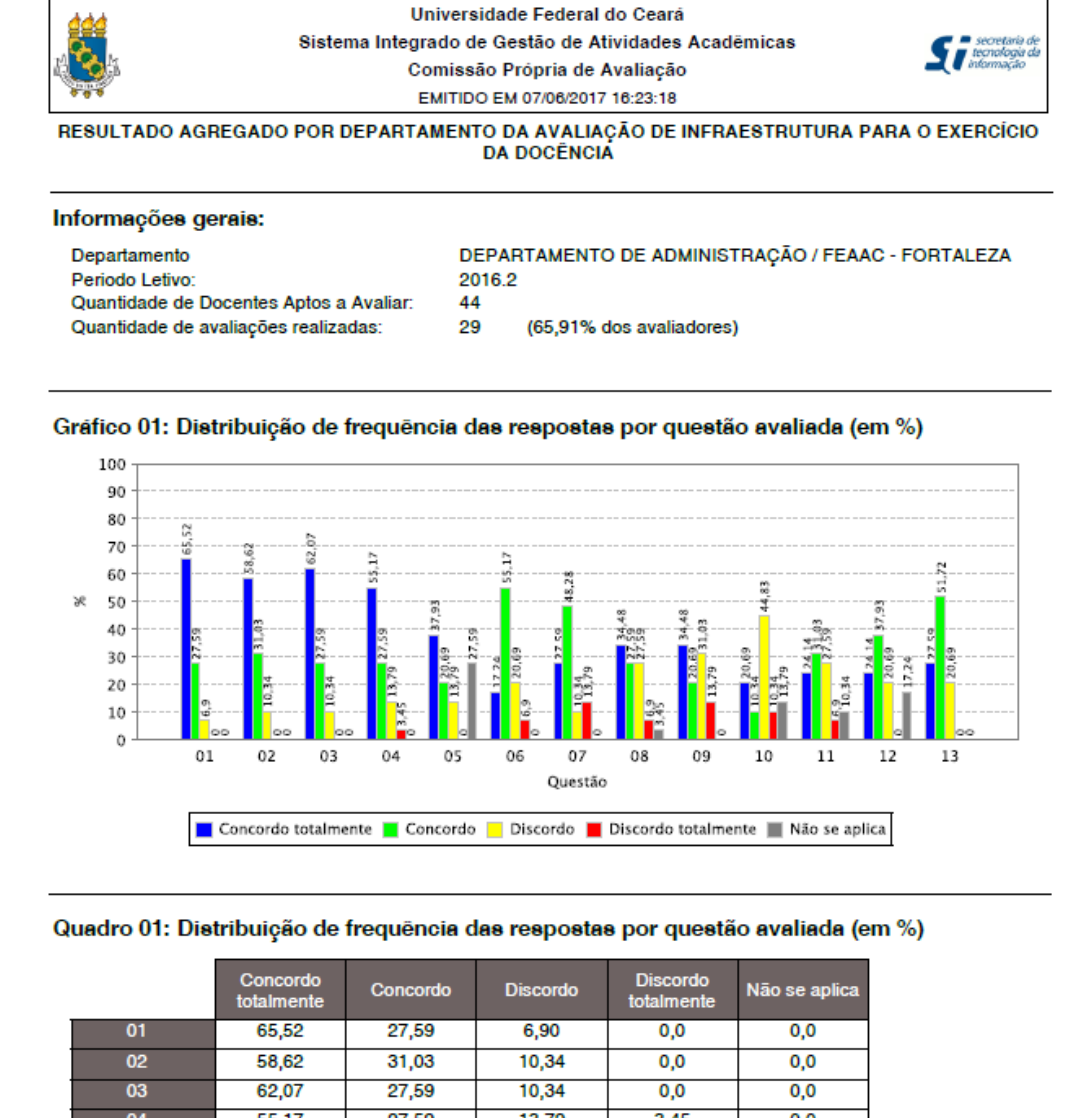

|    | -                      |          |          |                        |               |
|----|------------------------|----------|----------|------------------------|---------------|
|    | Concordo<br>totalmente | Concordo | Discordo | Discordo<br>totalmente | Não se aplica |
| 01 | 65,52                  | 27,59    | 6,90     | 0,0                    | 0,0           |
| 02 | 58,62                  | 31,03    | 10,34    | 0,0                    | 0,0           |
| 03 | 62,07                  | 27,59    | 10,34    | 0,0                    | 0,0           |
| 04 | 55,17                  | 27,59    | 13,79    | 3,45                   | 0,0           |
| 05 | 37,93                  | 20,69    | 13,79    | 0,0                    | 27,59         |
| 06 | 17,24                  | 55,17    | 20,69    | 6,90                   | 0,0           |
| 07 | 27,59                  | 48,28    | 10,34    | 13,79                  | 0,0           |
| 08 | 34,48                  | 27,59    | 27,59    | 6,90                   | 3,45          |
| 09 | 34,48                  | 20,69    | 31,03    | 13,79                  | 0,0           |
| 10 | 20,69                  | 10,34    | 44,83    | 10,34                  | 13,79         |
| 11 | 24,14                  | 31,03    | 27,59    | 6,90                   | 10,34         |
| 12 | 24,14                  | 37,93    | 20,69    | 0,0                    | 17,24         |
| 13 | 27,59                  | 51,72    | 20,69    | 0,0                    | 0,0           |

## 4) Resultado da Avaliação de Infraestrutura do Curso Realizada pelos Discentes

Este relatório apresenta o resultado da avaliação realizada pelos discentes da infraestrutura oferecida pelos cursos de graduação presencial. Este poderá ser gerado com o resultado agregado pela unidade acadêmica a qual o usuário docente está vinculado e pela instituição UFC. O docente poderá comparar a percepção dos alunos com a percepção dos docentes em diversos aspectos comuns avaliados quanto à infraestrutura disponível ao cotejar este relatório com o descrito no item 3, acima.

## Interface para geração do relatório

| UFC - SIGAA - Sistema Integrado de Gestão de Atividades Acadêmicas                                                                                |                           | Temp                    | o de Sessão: 01:29 | SAIR |  |
|----------------------------------------------------------------------------------------------------|---------------------------|-------------------------|--------------------|------|--|
|                                                                                                    | 🎯 Módulos                 | 🎲 Caixa Postal          | 🍗 Abrir Chamado    |      |  |
| Alterar vínculo (Deslogar)<br>SECRETARIA DE TECNOLOGIA DA INFORMACAO (11.00.01.33)                                                                | 嘴 Menu Docente            | 祋 Alterar E-mail/Senha  | 🙆 Ajuda            |      |  |
| MENU PRINCIPAL > PORTAL DA AVALIAÇÃO INSTITUCIONAL ><br>RESULTADO DA AVALIAÇÃO INSTITUCIONAL DE INFRAESTRUTURA DE CURSO REALIZADA PELOS DISCENTES |                           |                         |                    |      |  |
| Informe os Critérios pa                                                                                                    | RA RELATÓRIO              |                         |                    |      |  |
| Período Letivo da 2016.2 💌                                                                                                    |                           |                         |                    |      |  |
| Resultado Agregado  © UNIDADE ACADÊMICA  © UFC                                                                                                    |                           |                         |                    |      |  |
| Unidade Acadêmica: CENTRO DE CIÊNCIAS -                                                                                                    |                           |                         |                    |      |  |
| Gerar Relatório Ca                                                                                                    | ancelar                   |                         |                    |      |  |
| Portal da Avaliação In:                                                                                                    | stitucional               |                         |                    |      |  |
| SIGAA   Copyright © 2010-2017 - Secretaria de Tecnologia da Informaçã                                                                             | io - UFC - (85) 3366-9999 | - si3bdasdbrhom01.smb.u | fc.br              |      |  |

# Página 01 do Relatório: Elenco de questões avaliadas

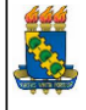

Universidade Federal do Ceará Sistema Integrado de Gestão de Atividades Acadêmicas Pró-Reitoria de Planejamento EMITIDO EM 08/12/2015 17:16

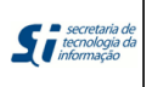

#### RESULTADO DA AVALIAÇÃO DE INFRAESTRUTURA DE CURSO REALIZADA PELOS DISCENTES

#### Relação das questões avaliadas:

- 01 Os ambientes de aprendizagem possuem tamanho adequado à quantidade de alunos da turma.
- 02 Os ambientes de aprendizagem possuem adequada climatização.
- 03 Os ambientes de aprendizagem possuem adequada iluminação.
- 04 Os ambientes de aprendizagem possuem mobiliários (mesas, cadeiras e lousa) e equipamentos (data show) adequados ao ensino.
- 05 Os laboratórios (de informática e de outra natureza) são adequados aos objetivos do curso.
- 06 O acervo bibliogáfico disponível na biblioteca do curso ou da Unidade Acadêmica é adequado às exigências da formação dos alunos.
- 07 Os banheiros são limpos e adequados ao uso dos alunos e dos docentes.
- 08 Há espaços comuns (p. ex: banheiros e biblioteca setorial) adaptados ao pleno uso por alunos com deficiências.
- 09 Há vias de acesso aos ambientes de aprendizagem (p. ex: rampas e elevadores) adaptados ao pleno uso por alunos com deficiências.
- 10 A biblioteca setorial do curso ou da Unidade Acadêmica está plenamente adaptada ao atendimento de alunos com deficiências.
- 11 Os ambientes de aprendizagem do curso ou da Unidade Acadêmica possuem acústica adequada que isola ruídos e barulhos externos.

## Página 02 do Relatório: Resultado da avaliação realizada

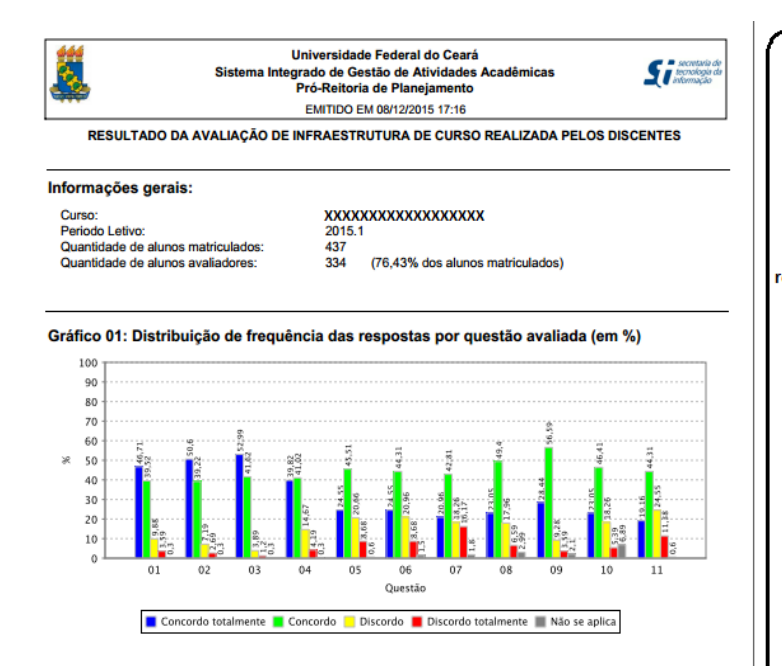

Quadro 01: Distribuição de frequência das respostas por questão avaliada (em %)

|    | Concordo<br>totalmente | Concordo | Discordo | Discordo<br>totalmente | Não se aplica |
|----|------------------------|----------|----------|------------------------|---------------|
| 01 | 46,71                  | 39,52    | 9,88     | 3,59                   | 0,30          |
| 02 | 50,60                  | 39,22    | 7,19     | 2,69                   | 0,30          |
| 03 | 52,99                  | 41,62    | 3,89     | 1,20                   | 0,30          |
| 04 | 39,82                  | 41,02    | 14,67    | 4,19                   | 0,30          |
| 05 | 24,55                  | 45,51    | 20,66    | 8,68                   | 0,60          |
| 06 | 24,55                  | 44,31    | 20,96    | 8,68                   | 1,50          |
| 07 | 20,96                  | 42,81    | 18,26    | 16,17                  | 1,80          |
| 08 | 23,05                  | 49,40    | 17,96    | 6,59                   | 2,99          |
| 09 | 28,44                  | 56,59    | 9,28     | 3,59                   | 2,10          |
| 10 | 23,05                  | 46,41    | 18,26    | 5,39                   | 6,89          |
| 11 | 19,16                  | 44,31    | 24,55    | 11,38                  | 0,60          |

#### Como ler o relatório

o relatório divide-se em 03 seções, além da primeira página que traz o elenco das questões avaliadas pelos discentes.

A primeira seção contém a identificação do curso, unidade ou intsituição (conforme o nível de agregação escolhido) ao qual se referems dados, o período letivo de referência da avaliação institucional, a quantidade de alunos matriculados aptos a realizara a avaliação e a quantidade de alunos que realizaram a avaliação da infraestrutura do curso.

A segunda seção mostra o gráfico com o resultado da avaliação da infraestrutura por meio da distribuição de frequências, em termos percentuais, das alternativas de resposta de cada questão avaliada. O número na abscissa do gráfico identífica a questão avaliada, a qual está elencada na primeira página do relatório.

A terceira seção apresenta a distribuição de frequência das respostas de cada questão em forma tabular, o que pode ser útil na elaboração de estudos de interesse do usuário.

## 5) Resultado Agregado Avaliação Institucional de Turma Realizada pelos Docentes

Este relatório apresenta o resultado da avaliação das turmas ministradas realizada pelos docentes. Uma vez que o docente avalia o conjunto de alunos da turma e individualmente. não cada aluno procurou-se estabelecer uma regra de vinculação da turma ao curso que reduzisse viés negativo no resultado. A regra adotada não leva em consideração as ofertas de vagas da turma para os cursos e sim o percentual de alunos matriculados na turma de cada curso. Estipulou-se que uma turma será vinculada a um curso se pelo menos 40% dos alunos matriculados pertencerem a este curso. Por esta regra, uma turma pode ser vinculada a até dois cursos de graduação; entretanto, turmas que não mínimo quórum de 40% de alunos possuam pertencentes a um mesmo curso não estão vinculadas a nenhum curso, não compondo, portanto, o agregado de qualquer dos cursos de graduação. No entanto, simulações realizadas na base de dados demonstraram que a maioria das turmas são vinculadas a pelo menos um curso pela regra adotada, o que reduz os efeitos de negativos permanecer turmas avaliadas não consideradas na agregação dos resultados por curso. O usuário docente poderá gerar os resultados agregados para a unidade acadêmica a qual esteja vinculado e pela UFC, que fornece o resultado geral da instituição.

## Interface para geração do relatório:

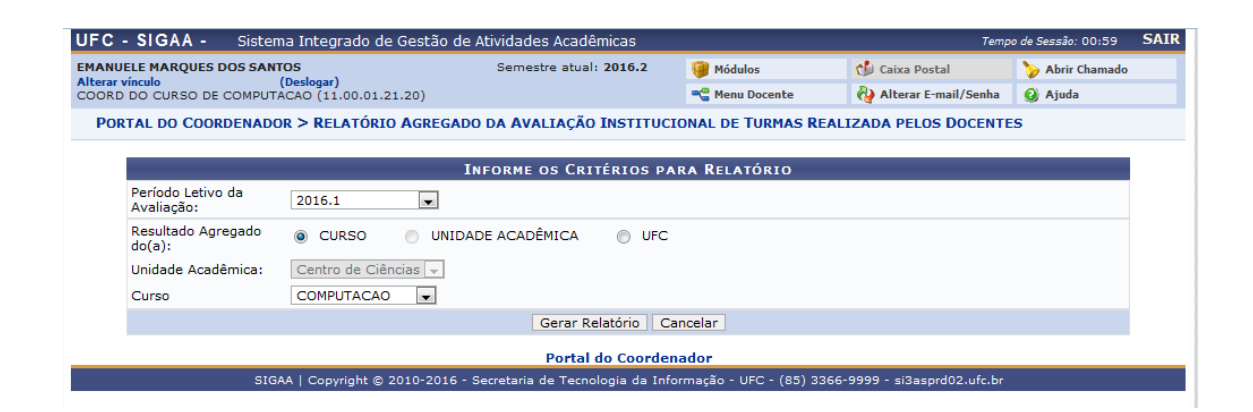

## Página 01 do Relatório: Elenco de questões avaliadas

|     | Universidade Federal do Ceará<br>Sistema Integrado de Gestão de Atividades Acadêmicas<br>Comissão Própria de Avaliação<br>EMITIDO EM 16/09/2016 13:59 | ia de<br>ia da<br>io |
|-----|----------------------------------------------------------------------------------------------------|----------------------|
| BES | ΙΙ ΤΑΠΟ ΔΩΡΕΘΑΠΟ ΡΟΡ CURSO ΠΑ ΑΥΑΙ ΙΑΩÃO ΠΕ ΤURMA REALIZADA PELOS DOCENTES                                                                            |                      |

#### Relação das questões avaliadas:

- 01 Os alunos foram assíduos.
- 02 Os alunos foram pontuais.
- 03 Os alunos demonstraram motivação para o aprendizado.
- 04 Os alunos tiveram postura adequada ao processo de ensino e aprendizado (polidez, respeito, etc.).
- 05 Os alunos tinham as competências cognitivas adequadas para cursar a disciplina (ou módulo).
- 06 Os alunos demonstraram envolvimento com as atividades de ensino-aprendizado.
- 07 Os alunos demonstraram responsabilidade na execução das atividades acadêmicas solicitadas.

## Página 02 do Relatório: Resultado da avaliação realizada

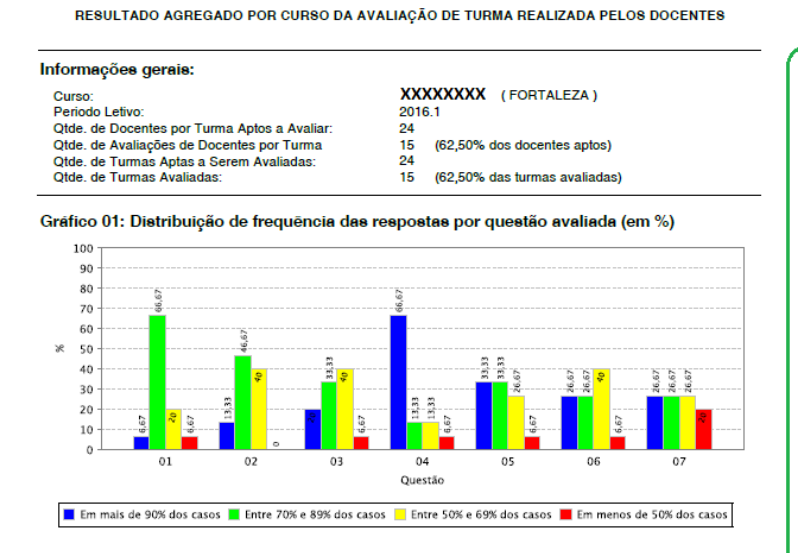

Universidade Federal do Ceará Sistema Integrado de Gestão de Atividades Acadêmicas

Comissão Própria de Avaliação EMITIDO EM 16/09/2016 13:59

Quadro 01: Distribuição de frequência das respostas por questão avaliada (em %)

|   |    | Em mais de 90%<br>dos casos | Entre 70% e 89%<br>dos casos | Entre 50% e 69%<br>dos casos | Em menos de<br>50% dos casos |
|---|----|-----------------------------|------------------------------|------------------------------|------------------------------|
| 1 | 01 | 6,67                        | 66,67                        | 20,00                        | 6,67                         |
| 1 | 02 | 13,33                       | 46,67                        | 40,00                        | 0,0                          |
| 1 | 03 | 20,00                       | 33,33                        | 40,00                        | 6,67                         |
| 1 | 04 | 66,67                       | 13,33                        | 13,33                        | 6,67                         |
| 1 | 05 | 33,33                       | 33,33                        | 26,67                        | 6,67                         |
| 1 | 06 | 26,67                       | 26,67                        | 40,00                        | 6,67                         |
| 1 | 07 | 26,67                       | 26,67                        | 26,67                        | 20,00                        |

#### Como ler o relatório

secretaria di tecnologia di informação

> O relatório divide-se em 03 seções, além da primeira página que traz o elenco das questões avaliadas pelos docentes:

A primeira seção contém a identificação do curso, unidade ou instituição (conforme o nivel de agregação escolhido) a qual se referem os dados, o periodo letivo de referência da avaliação institucional, a quantidade de docentes por turma aptos a avaliar (lembrar que uma turma pode estar vinculada a mais de um docente e que todos os docentes de uma turma são convidados a avaliála), a quantidade de docentes que realizaram a avaliação das turmas, a quantidade de turmas vinculadas ao curso pela regra mencionada na descrição do relatório acima (observar que como uma turma pode conter mais de um docente, a quantidade de turmas não necessariamente corresponde à quantidade de docentes/turma) e quantidade das turmas vinculadas ao curso que foram avaliadas pelos docentes.

A segunda seção mostra o gráfico com o resultado da avaliação das turmas por meio da distribuição de frequência, em termos percentuais, das alternativas de resposta de cada questão avaliada. O número na abcissa do gráfico identifica a questão avaliada, a qual está elencada na primeira página do relatório.

A terceira seção apresenta a distribuição de frequência das respostas de cada questão em forma tabular, o que pode ser útil na elaboração de estudos de interesse do usuário

## 6) Resultado Agregado da Auto avaliação dos Discentes na Turma

Este relatório apresenta o resultado da autoavaliação dos discentes nas turmas em que se matricularam no período letivo consultado. Cada aluno se autoavalia na turma respondendo ao conjunto de questões postas para esta avaliação. Uma vez que a turma pode conter alunos de cursos diversos, cada aluno da turma irá compor o resultado agregado de seu respectivo curso. O usuário docente poderá gerar o resultado agregado pela unidade acadêmica a qual está vinculado como docente e pela UFC, que fornece o resultado geral da instituição. O usuário poderá confrontar, em parte, o presente relatório com o relatório de resultado da avaliação das turmas realizada pelos docentes (vide item 5, acima) o que permite traçar um paralelo entre a avaliação das turmas feita pelos docentes e a autoavaliação dos discentes pelo menos no agregado por unidade acadêmica e UFC.

## Interface para geração do relatório:

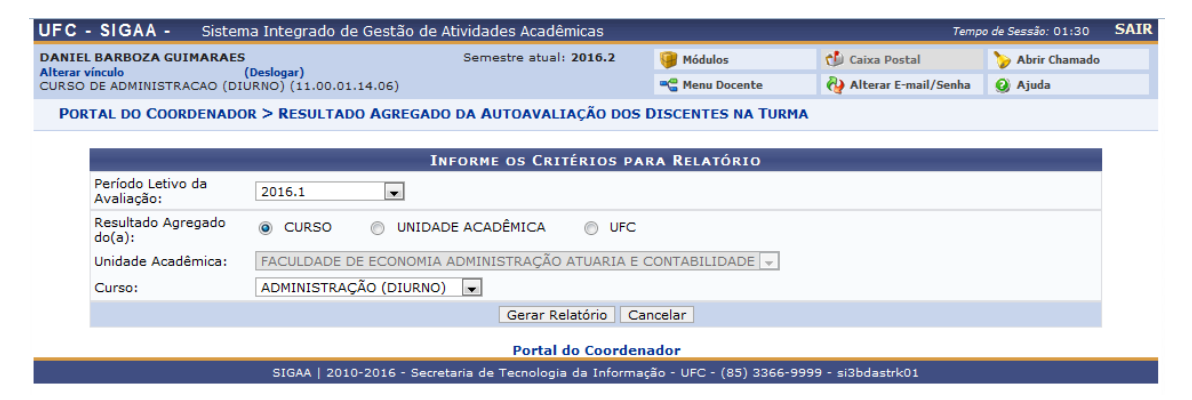

## Página 01 do Relatório: Elenco de questões avaliadas

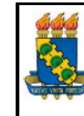

Universidade Federal do Ceará Sistema Integrado de Gestão de Atividades Acadêmicas Comissão Própria de Avaliação EMITIDO EM 19/09/2016 14:53

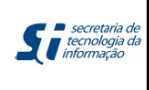

#### RESULTADO AGREGADO POR CURSO DA AUTOAVALIAÇÃO DO DISCENTE NA TURMA

#### Relação das questões avaliadas:

- 01 O nível de assiduidade (frequência) do discente às aulas foi considerado.
- 02 O nível de pontualidade do discente às aulas foi considerado.
- 03 O nível de envolvimento e de esforço pessoal do discente no decorrer da disciplina (módulo) foi considerado.
- 04 O nível de empenho do discente na execução das atividades propostas no decorrer da disciplina (módulo) foi considerado.
- 05 O nível em que os conhecimentos e as habilidades prévias do discente contribuíram para o aprendizado dele na disciplina (módulo) foi considerado.
- 06 O nível em que aumentaram os conhecimentos, as competências e as habilidades do discente como resultado desta disciplina (módulo) foi considerado.

# Página 02 do Relatório: Resultado da avaliação realizada

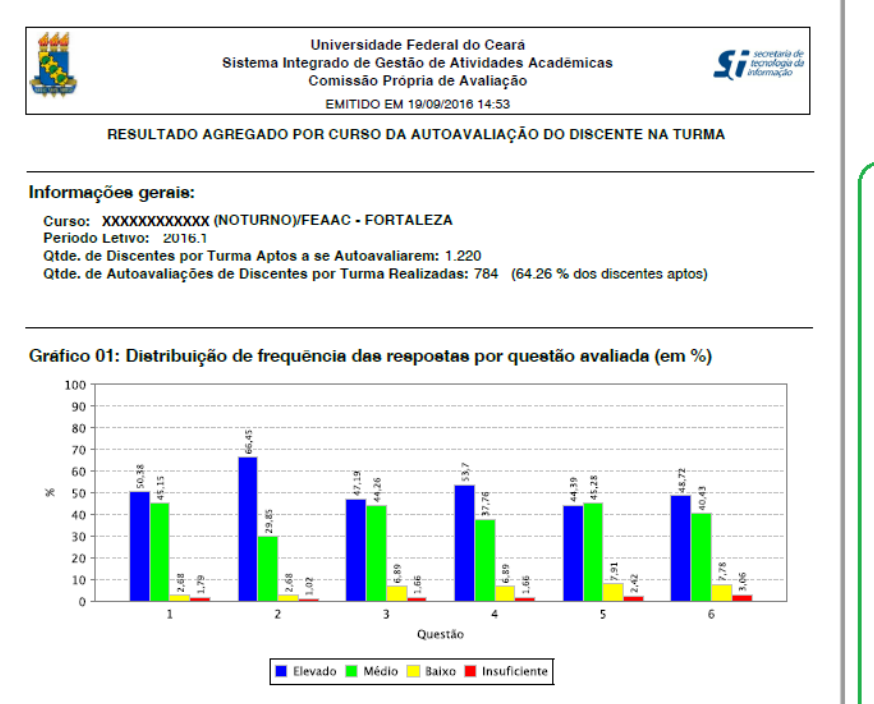

Quadro 01: Distribuição de frequência das respostas por questão avaliada (em %)

|   | Elevado | Médio | Baixo | Insuficiente |
|---|---------|-------|-------|--------------|
| 1 | 50,38   | 45,15 | 2,68  | 1,79         |
| 2 | 66,45   | 29,85 | 2,68  | 1,02         |
| 3 | 47,19   | 44,26 | 6,89  | 1,66         |
| 4 | 53,7    | 37,76 | 6,89  | 1,66         |
| 5 | 44,39   | 45,28 | 7,91  | 2,42         |
| 6 | 48,72   | 40,43 | 7,78  | 3,06         |

#### Como ler o Relatório

O relatório divide-se em 03 seções, além da primeira página que traz o elenco das questões avaliadas pelos discentes:

A primeira seção contém a identificação do curso, unidade ou instituição (conforme o nível de agregação escolhido) ao qual se referem os dados, o periodo letivo de referência da avaliação institucional, a quantidade de discentes por turma aptos a se autoavaliarem (este quantitativo corresponde à quantidade de matrículas dos alunos do curso em componente curricular do tipo disciplina ou módulo) e a quantidade de autoavaliações realizadas dentre as possíveis.

A segunda seção mostra o gráfico com o resultado d autoavaliação discente por meio da distruição de frequência, em termos percentuais, das alternativas de resposta da cada questão avaliada. O número na abcissa do gráfico identifica a questão avaliada, a qual está elencada na primeira página do relatório.

A terceira seção apresenta a distribuição de frequência das respostas de cada questão em forma tabular, o que pode ser útil na elaboração de estudos de interesse do usuário.

## 7) Relatório Estatístico de Acompanhamento de Avaliação Institucional dos Docentes

Este relatório apresenta informações que permitem ao usuário docente conhecer posição, a em termos quantitativos e percentuais, de seu departamento ou unidade acadêmica quanto à adesão dos docentes vinculados a estas unidades/sub-unidades. habilitados a realizar a avaliação no período letivo, ao processo da avaliação institucional no respectivo período letivo selecionado pelo usuário. Caso o período da avaliação esteja vigente, o título do relatório traz a observação de que as informações apresentadas são parciais, já que são passíveis de alteração no decorrer do período da avaliação. Terminado o período de avaliação, o título passará a indicar o resultado como final.

## Interface para geração do relatório

| UFC - SIGAA - Sis                                                                                                    | tema Integrado de Gestão de Atividades Acadêmicas             |                           | Temp                    | o de Sessão: 01:30 | SAIR |
|----------------------------------------------------------------------------------------------------|---------------------------------------------------------------|---------------------------|-------------------------|--------------------|------|
| JOSE RAMOS GONCALVES                                                                                                    |                                                               | 🥮 Módulos                 | 🍏 Caixa Postal          | ≽ Abrir Chamado    |      |
| Alterar vinculo<br>SECRETARIA DE TECNOLOGIA                                                                                             | (Deslogar)<br>DA INFORMACAO (11.00.01.33)                     | 📲 Menu Docente            | 🖓 Alterar E-mail/Senha  | 🥝 Ajuda            |      |
| MENU PRINCIPAL > PORTAL DA AVALIAÇÃO INSTITUCIONAL ><br>RELATÓRIO ESTATÍSTICO DE ACOMPANHAMENTO DA AVALIAÇÃO INSTITUCIONAL DOS DOCENTES |                                                               |                           |                         |                    |      |
|                                                                                                    | INFORME OS CRITÉRIOS PA                                       | RA RELATÓRIO              |                         |                    |      |
| Período Letivo da<br>Avaliação:                                                                                                    | SELECIONE 💌                                                   |                           |                         |                    |      |
| Resultado Agregado<br>do(a):                                                                                                    | O DEPARTAMENTO     O UNIDADE ACADÊMICA                        | UFC                       |                         |                    |      |
| Unidade Acadêmica                                                                                                    | CENTRO DE CIÊNCIAS 👻                                          |                           |                         |                    |      |
| Departamento:                                                                                                    | DEPARTAMENTO DE FÍSICA 👻                                      |                           |                         |                    |      |
|                                                                                                    | Gerar Relatório                                               | ancelar                   |                         |                    |      |
|                                                                                                    | Portal da Avaliação In                                        | stitucional               |                         |                    |      |
| SIGAA                                                                                                    | Copyright © 2010-2017 - Secretaria de Tecnologia da Informaçã | io - UFC - (85) 3366-9999 | - si3bdasdbrhom01.smb.u | fc.br              |      |

## Página 01: layout do relatório

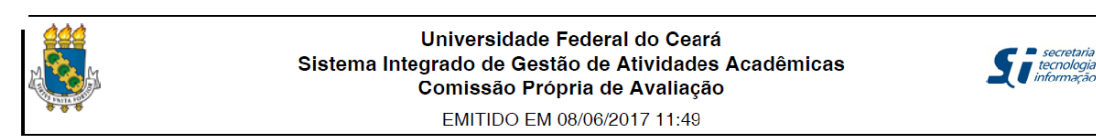

Relatório Estatístico de Acompanhamento da Avaliação Institucional dos Docentes (Resultado Final)

Departamento: DEPARTAMENTO DE ADMINISTRAÇÃO / FEAAC Período Letivo: 2016.2

| Subunidade Acadêmica                                                                                                    | Com                                               | – Ava<br>pletas                                         | liações<br>Incon                                      | s Realiza<br>npletas                                        | das –<br>To                                      | tal                | Na<br>Reali: | āo<br>zadas | Docentes<br>Aptos |
|----------------------------------------------------------------------------------------------------|---------------------------------------------------|---------------------------------------------------------|-------------------------------------------------------|-------------------------------------------------------------|--------------------------------------------------|--------------------|--------------|-------------|-------------------|
|                                                                                                    | QTD                                               | %                                                       | QTD                                                   | %                                                           | QTD                                              | %                  | QTD          | %           | QTD               |
| DEPARTAMENTO DE ADMINISTRAÇÃO / FEAAC                                                                                                    | 26                                                | 86,67                                                   | 4                                                     | 13,33                                                       | 30                                               | <mark>68,18</mark> | 14           | 31,82       | 44                |
| Notas: 1) O campo Completas mostra a quantidade de docentes do depto que concluíram toda<br>que realizaram a avaliação, mesmo que parcialmente. O campo Não Realizadas apresenta a qua<br>avaliação; já o campo Docentes Aptos mostra a quantidade de docentes do depto que estão ha | s as etapas da<br>ntidade de de<br>bilitados a pa | avaliação. O ca<br>ocentes do dept<br>rticipar da Avali | mpo Total mos<br>o que não reali:<br>iação Institucio | tra o quantitativo<br>zaram nenhuma d<br>nal no referido pe | a de docentes<br>las etapas da<br>eríodo letivo. |                    |              |             |                   |
| 2) Os percentuais dos campos Completas e incompletas são calculados em relação ao campo Q1<br>calculados a partir do campo QTD de Docentes Aptos.                                                                                                    | D do campo T                                      | otal; os percent                                        | tuais dos campo                                       | os Total e Não Rei                                          | alizadas são                                     |                    |              |             |                   |
| 3) No decorrer do período da avaliação, o título do relatório conterá a observação, entre parêi<br>sendo alteradas à medida que os discentes realizam suas avaliações. Finalizado o período da av<br>pode ser verificado acima.                                                      | nteses, RESULT<br>aliação, o con                  | ADO PARCIAL; o<br>steúdo da obser                       | uma vez que as<br>vação passará :                     | informações do r<br>a RESULTADO FIN                         | elatório vão<br><mark>AL</mark> , conforme       |                    |              |             |                   |

## 8) Acessar o Conteúdo das Questões Abertas da Avaliação Institucional por Docente

Este relatório apresenta os comentários associados à questão subjetiva contida nos formulários de avaliação da docência utilizados pelos discentes e pelo próprio docente, caso este tenha respondida a questão subjetiva integrante do formulário de avaliação. Inicialmente é mostrado o conteúdo das questões subjetivas constantes dos formulários de avaliação docente e discente. Em seguida são apresentados os comentários emitidos para cada turma ministrada pelo docente. Cada sentença na parte que trata dos comentários dos discentes representa o conteúdo informado na questão subjetiva por um discente da turma, sem filtro quanto ao conteúdo, e sem identificação do discente que emitiu o comentário. O

relatório também disponibiliza o(s) comentário(s) da questão subjetiva emitido(s) pelo docente. Quando não há comentário(s) a mostrar quer do docente ou dos discentes da turma, o relatório informa sobre a inexistência de comentário para a turma. Atualmente a funcionalidade permite gerar o relatório apenas no formato PDF.

## Interface para geração do relatório

| UFC - SIGAA - Sistema Integrado de Gestão de Atividades Acadêmicas                                                        |                                            | Temp                    | o de Sessão: 01:30 SAI |  |  |  |  |
|----------------------------------------------------------------------------------------------------|--------------------------------------------|-------------------------|------------------------|--|--|--|--|
| JOSE RAMOS GONCALVES                                                                                                    | 🎯 Módulos                                  | 🍏 Caixa Postal          | 🍗 Abrir Chamado        |  |  |  |  |
| Alterar vínculo (Deslogar)<br>SECRETARIA DE TECNOLOGIA DA INFORMACAO (11.00.01.33)                                        | 📲 Menu Docente                             | 襣 Alterar E-mail/Senha  | 🥝 Ajuda                |  |  |  |  |
| PORTAL DA AVALIAÇÃO INSTITUCIONAL > ACESSAR O CONTEÚDO DAS QUESTÕES ABERTAS DA AVALIAÇÃO INSTITUCIONAL DOCENTE INDIVIDUAL |                                            |                         |                        |  |  |  |  |
| T                                                                                                    |                                            |                         |                        |  |  |  |  |
| INFORME OS CRITERIOS PA                                                                                                   | RA RELATORIO                               |                         |                        |  |  |  |  |
| Período Letivo da<br>Avaliação:                                                                                           |                                            |                         |                        |  |  |  |  |
| Gerar como: <ul> <li>Arquivo PDF</li> <li>Planilha Excel</li> </ul>                                                       | Gerar como: O Arquivo PDF O Planilha Excel |                         |                        |  |  |  |  |
| Gerar Relatório Cancelar                                                                                                  |                                            |                         |                        |  |  |  |  |
| Portal da Avaliação Institucional                                                                                         |                                            |                         |                        |  |  |  |  |
| SIGAA   Copyright © 2010-2017 - Secretaria de Tecnologia da Informaçã                                                     | io - UFC - (85) 3366-9999                  | - si3bdasdbrhom01.smb.u | fc.br                  |  |  |  |  |

## Página 01: layout do relatório

|                                                                                                    | Universidade Federal do Ceará                                                                                                    |
|----------------------------------------------------------------------------------------------------|----------------------------------------------------------------------------------------------------|
| Sistema In                                                                                                    | tegrado de Gestão de Atividades Acadêmicas                                                                                                    |
| 14 <b>3</b> 4                                                                                                    | Comissão Própria de Avaliação                                                                                                    |
| 8 8 8                                                                                                    | EMITIDO EM 08/08/2017 14:48:44                                                                                                    |
| CONTEÚDO DAS QUESTÕES ABER<br>PELO                                                                                                    | RTAS (DESCRITIVAS) DA AVALIAÇÃO INSTITUCIONAL RESPONDIDAS<br>(S) DOCENTE/DISCENTES DAS TURMAS                                                                                                    |
| Unidade: Faculdade de Economia Admir                                                                                                    | nistração Atuaria e Contabilidade                                                                                                    |
| Departamento: Departamento de Admir                                                                                                    | nistração / Feaac                                                                                                    |
| Período Letivo: 2016.2                                                                                                    | the second second second second second second second second second second second second second second second se                                                                                                    |
| Questionário Docente                                                                                                    | Descrição das questoes subjetivas avaliadas nos formularios de autoavaliação<br>do docente e avaliação do docente, pelos discentes da turma.                                                                                                    |
| Dimensão: Autoavaliação docente                                                                                                    |                                                                                                    |
| Conteúdo da Questão Descritiva:                                                                                                    | Aspectos que tornariam AINDA MELHOR a atuação do docente nesta<br>disciplina (módulo), incluindo formato, material pedagógico, equipamentos<br>de informática, infraestrutura física, periodicidade, etc.                                                                                                    |
| Questionário Discente                                                                                                    |                                                                                                    |
| Dimensão: Avaliação dos processos                                                                                                    | s de formação através do ensino                                                                                                    |
| Conteúdo da Questão Descritiva:                                                                                                    | Aspectos que tornariam AINDA MELHOR a atuação do docente nesta<br>disciplina (módulo), incluindo formato, material pedagógico, equipamentos<br>de informática. infraestrutura física. periodicidade. etc.                                                                                                    |
| Docente: XXXXXXXXXXXXXXXXXXXXXXXXXXXXXXXXXXXX                                                                                                    | ****                                                                                                    |
| Disciplina: XXXXXXXXXXXXXXXX                                                                                                    | Turma: 02A (2016.2)                                                                                                    |
| Comentário do Docente:                                                                                                    |                                                                                                    |
| Docente não realizou sua a                                                                                                    | utoavaliação na turma                                                                                                    |
|                                                                                                    | aroavanação na tarma                                                                                                    |
| Comentários dos Discentes da Tur                                                                                                    | ma.                                                                                                    |
| Comentários dos Discentes da Tur                                                                                                    | ma:                                                                                                    |
| Comentários dos Discentes da Tur<br>- A professora em questão fa<br>sobre o mercado de RH, m<br>bem direcionadas, pois fora                                                                                                    | ma:<br>Itou muitas vezes, e muitas dessas sem avisar. Parece ter muito conhecimento<br>as não tem uma didática para passar o conteúdo. As aulas deveriam ser mais<br>am algumas vezes muito aleatórias.                                                                                                    |
| Comentários dos Discentes da Tur<br>- A professora em questão fa<br>sobre o mercado de RH, m<br>bem direcionadas, pois fora<br>- Professora faltava demais<br>contribuisse para aprendiza<br>pois a disciplina é um assu                                                                                                    | ma:<br>ltou muitas vezes, e muitas dessas sem avisar. Parece ter muito conhecimento<br>as não tem uma didática para passar o conteúdo. As aulas deveriam ser mais<br>am algumas vezes muito aleatórias.<br>e e não avisava aos alunos, não fazia chamada, não aplicou conteúdo que<br>ado ou que acrescentasse ao conhecimento dos alunos. Melhorar metodologia,<br>nto rico e importante para administração, deve ser melhor explorado.                                                                                                    |
| Comentários dos Discentes da Tur<br>- A professora em questão fa<br>sobre o mercado de RH, m<br>bem direcionadas, pois fora<br>- Professora faltava demais<br>contribuisse para aprendiza<br>pois a disciplina é um assu<br>- Material pedagógico e equip                                                                                                    | ma:<br>Itou muitas vezes, e muitas dessas sem avisar. Parece ter muito conhecimento<br>as não tem uma didática para passar o conteúdo. As aulas deveriam ser mais<br>am algumas vezes muito aleatórias.<br>e e não avisava aos alunos, não fazia chamada, não aplicou conteúdo que<br>ido ou que acrescentasse ao conhecimento dos alunos. Melhorar metodologia,<br>nto rico e importante para administração, deve ser melhor explorado.<br>bamentos de informática.                                                                                                    |
| Comentários dos Discentes da Tur<br>- A professora em questão fa<br>sobre o mercado de RH, m<br>bem direcionadas, pois fora<br>- Professora faltava demais<br>contribuisse para aprendiza<br>pois a disciplina é um assu<br>- Material pedagógico e equip<br>- Ela detêm muito conteúdo, r<br>muito, semanalmente e sem                                                                                                    | ma:<br>Itou muitas vezes, e muitas dessas sem avisar. Parece ter muito conhecimento<br>as não tem uma didática para passar o conteúdo. As aulas deveriam ser mais<br>am algumas vezes muito aleatórias.<br>e e não avisava aos alunos, não fazia chamada, não aplicou conteúdo que<br>ido ou que acrescentasse ao conhecimento dos alunos. Melhorar metodologia,<br>nto rico e importante para administração, deve ser melhor explorado.<br>pamentos de informática.<br>mas não planeja as aulas, que são basicamente conversas. Além disso, ela falta<br>a avisar. Em suma, excelente profissional, professora desleixada.                                                                                                    |
| Comentários dos Discentes da Tur<br>- A professora em questão fa<br>sobre o mercado de RH, m<br>bem direcionadas, pois fora<br>- Professora faltava demais<br>contribuisse para aprendiza<br>pois a disciplina é um assu<br>- Material pedagógico e equip<br>- Ela detêm muito conteúdo, r<br>muito, semanalmente e sem<br>- Há uma clara necessidade<br>por parte dos alunos, houvy<br>propósitos para os quais el                                                       | ma:<br>Itou muitas vezes, e muitas dessas sem avisar. Parece ter muito conhecimento<br>as não tem uma didática para passar o conteúdo. As aulas deveriam ser mais<br>um algumas vezes muito aleatórias.<br>e e não avisava aos alunos, não fazia chamada, não aplicou conteúdo que<br>ido ou que acrescentasse ao conhecimento dos alunos. Melhorar metodologia,<br>nto rico e importante para administração, deve ser melhor explorado.<br>e mas não planeja as aulas, que são basicamente conversas. Além disso, ela falta<br>n avisar. Em suma, excelente profissional, professora desleixada.<br>de ser estabelecer um conteúdo fixo e didático para um fácil acompanhamento<br>eram inúmeras faltas e algumas atividades foram insuficientes para servir aos<br>as estavam sendo utilizadas.                                                                                          |
| Comentários dos Discentes da Tur<br>- A professora em questão fa<br>sobre o mercado de RH, m<br>bem direcionadas, pois fora<br>- Professora faltava demais<br>contribuisse para aprendiza<br>pois a disciplina é um assu<br>- Material pedagógico e equip<br>- Ela detém muito conteúdo, r<br>muito, semanalmente e sem<br>- Há uma clara necessidade<br>por parte dos alunos, houvy<br>propósitos para os quais el<br>Disciplina: VXXXXXXXXXXXXXXXXXXXXXXXXXXXXXXXXXXXX  | ma:<br>Itou muitas vezes, e muitas dessas sem avisar. Parece ter muito conhecimento<br>as não tem uma didática para passar o conteúdo. As aulas deveriam ser mais<br>am algumas vezes muito aleatórias.<br>e e não avisava aos alunos, não fazia chamada, não aplicou conteúdo que<br>ido ou que acrescentasse ao conhecimento dos alunos. Melhorar metodologia,<br>nto rico e importante para administração, deve ser melhor explorado.<br>mamentos de informática.<br>mas não planeja as aulas, que são basicamente conversas. Além disso, ela falta<br>a avisar. Em suma, excelente profissional, professora desleixada.<br>de ser estabelecer um conteúdo fixo e didático para um fácil acompanhamento<br>eram inúmeras faltas e algumas atividades foram insuficientes para servir aos<br>as estavam sendo utilizadas.<br>• Turma: 02A (2016.2)                                       |
| Comentários dos Discentes da Tur<br>- A professora em questão fa<br>sobre o mercado de RH, m<br>bem direcionadas, pois fora<br>- Professora faltava demais<br>contribuisse para aprendiza<br>pois a disciplina é um assu<br>- Material pedagógico e equip<br>- Ela detém muito conteúdo, r<br>muito, semanalmente e sem<br>- Há uma clara necessidade<br>por parte dos alunos, houvy<br>propósitos para os quais el<br>Disciplina: XXXXXXXXXXXXXXXXXXXXXXXXXXXXXXXXXXXX   | ma:<br>Itou muitas vezes, e muitas dessas sem avisar. Parece ter muito conhecimento<br>as não tem uma didática para passar o conteúdo. As aulas deveriam ser mais<br>am algumas vezes muito aleatórias.<br>e e não avisava aos alunos, não fazia chamada, não aplicou conteúdo que<br>ado ou que acrescentasse ao conhecimento dos alunos. Melhorar metodologia,<br>nto rico e importante para administração, deve ser melhor explorado.<br>mamentos de informática.<br>mas não planeja as aulas, que são basicamente conversas. Além disso, ela falta<br>a avisar. Em suma, excelente profissional, professora desleixada.<br>de ser estabelecer um conteúdo fixo e didático para um fácil acompanhamento<br>eram inúmeras faltas e algumas atividades foram insuficientes para servir aos<br>as estavam sendo utilizadas.<br>- Turma: 02A (2016.2)                                       |
| Comentários dos Discentes da Tur<br>- A professora em questão fa<br>sobre o mercado de RH, m<br>bem direcionadas, pois fora<br>- Professora faltava demais<br>contribuisse para aprendiza<br>pois a disciplina é um assu<br>- Material pedagógico e equip<br>- Ela detêm muito conteúdo, r<br>muito, semanalmente e sem<br>- Hâ uma clara necessidade<br>por parte dos alunos, houvy<br>propósitos para os quais el<br>Disciplina: XXXXXXXXXXXXXXXXXXXXXXXXXXXXXXXXXXXX   | ma:<br>Itou muitas vezes, e muitas dessas sem avisar. Parece ter muito conhecimento<br>as não tem uma didática para passar o conteúdo. As aulas deveriam ser mais<br>am algumas vezes muito aleatórias.<br>e e não avisava aos alunos, não fazia chamada, não aplicou conteúdo que<br>ido ou que acrescentasse ao conhecimento dos alunos. Melhorar metodologia,<br>nto rico e importante para administração, deve ser melhor explorado.<br>pamentos de informática.<br>mas não planeja as aulas, que são basicamente conversas. Além disso, ela falta<br>o avisar. Em suma, excelente profissional, professora desleixada.<br>de ser estabelecer um conteúdo fixo e didático para um fácil acompanhamento<br>eram inúmeras faltas e algumas atividades foram insuficientes para servir aos<br>as estavam sendo utilizadas.<br>- Turma: 02A (2016.2)<br>a autoavaliação na turma           |
| Comentários dos Discentes da Tur<br>- A professora em questão fa<br>sobre o mercado de RH, m<br>bem direcionadas, pois fora<br>- Professora faltava demais<br>contribuisse para aprendiza<br>pois a disciplina é um assu<br>- Material pedagógico e equip<br>- Ela detém muito conteúdo, r<br>muito, semanalmente e sem<br>- Há uma clara necessidade -<br>por parte dos alunos, houvo<br>propósitos para os quais el<br>Disciplina: XXXXXXXXXXXXXXXXXXXXXXXXXXXXXXXXXXXX | ma:<br>Itou muitas vezes, e muitas dessas sem avisar. Parece ter muito conhecimento<br>as não tem uma didática para passar o conteúdo. As aulas deveriam ser mais<br>um algumas vezes muito aleatórias.<br>e e não avisava aos alunos, não fazia chamada, não aplicou conteúdo que<br>ado ou que acrescentasse ao conhecimento dos alunos. Melhorar metodologia,<br>nto rico e importante para administração, deve ser melhor explorado.<br>mamentos de informática.<br>mas não planeja as aulas, que são basicamente conversas. Além disso, ela falta<br>n avisar. Em suma, excelente profissional, professora desleixada.<br>de ser estabelecer um conteúdo fixo e didático para um fácil acompanhamento<br>eram inúmeras faltas e algumas atividades foram insuficientes para servir aos<br>as estavam sendo utilizadas.<br>• Turma: 02A (2016.2)<br>a autoavaliação na turma<br>Turma: |

Obs.: As funcionalidades que disponibilizam os relatórios elencados nos itens 4, 5 e 6 permitem, na sua versão completa, gerar também o agregado por curso de graduação. No entanto, pela impossibilidade de vincular diretamente o docente a um curso de graduação, esta opção de agregação não está disponível para o perfil usuário docente na *interface* das respectivas funcionalidades.

Quais atores têm permissão para acessar o relatório de resultado individual da avaliação docente e o relatório das questões abertas:

- ✓ o próprio docente;
- ✓ o chefe de departamento no qual o docente está lotado;
- ✓ o diretor e o coordenador de programas acadêmicos da unidade acadêmica a qual está vinculado o docente;
- ✓ o presidente da Comissão Própria de Avaliação CPA;
- ✓ Membros integrantes da alta administração da UFC que possuem acesso privilegiado liberado às informações da avaliação institucional.

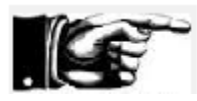

Gestores de unidade acadêmica, bem como chefes de departamento terão acesso somente às informações de docente pertencente a sua sub-unidade/unidade de gestão!

# Apêndice: *layouts* dos formulários eletrônicos de avaliação

## a) Formulário eletrônico utilizado pelo docente para autoavaliação na turma ministrada

| JPC - STOAA - Sistema Integrado de Gestão de Atividades /                                                                          | Accordinates                     | -          |                |                    | Tempo de Sess   | io: 01:24 3P |
|----------------------------------------------------------------------------------------------------|----------------------------------|------------|----------------|--------------------|-----------------|--------------|
| ANIEL BARBOZA GUIMARAES Semestre                                                                                                   | Semestre atual: 2017.1 🥥 Módulos |            | 🕼 Caixa Postal | 🍾 Abr              | ≽ Abrir Chamado |              |
| URSO DE ADMINISTRACAO (DIURNO) (11.00.01.14.06)                                                                                    |                                  | 📽 Menu D   | Oocente        | 🖓 Alterar E-mail/  | Senha 😡 Aju     | ia           |
| Portal do Docente > Avaliação Institucional                                                                                        |                                  |            |                |                    |                 |              |
|                                                                                                    |                                  | CENTE      |                |                    |                 |              |
|                                                                                                    |                                  |            |                | (2017.1)           |                 |              |
|                                                                                                    |                                  | ICADA - I  | UKHA: UIA      | (2017.1)           |                 | ~            |
| Escolha a opçao de resposta que reflete o mais fielmente<br>de 5 (nota máxima) a 2 (nota mínima).                                  | possivel o que o                 | correu, de | e fato, em sa  | ila de aula, atrib | uindo notas qu  | e vao        |
| TEM AVALIADO                                                                                                    | No                               | та 5       | Nota 4         | Nota 3             | Nota 2          | NÃO SE       |
|                                                                                                    |                                  |            |                |                    |                 | APLICA       |
| Dimensão 1 - Planejamento pedagógico, didático e domin                                                                             | io do conteúdo                   | (peso 4)   | 0%)            | Т                  |                 | 1            |
| <ul> <li>Apresenter o plano de ensino contendo ementa, objetivos, meto<br/>ibliografia básica e critérios de avaliação.</li> </ul> | dologia, (                       | 0          | 0              | 0                  |                 | 0            |
| . Usei metodologias de ensino que motivaram e facilitaram o apre                                                                   | endizado.                        | 0          | 0              | 0                  | 0               |              |
| . Fui claro nas formas de abordar o conteúdo planejado.                                                                            | (                                | 0          | 0              | 0                  | 0               |              |
| . Esclareci as dúvidas dos alunos.                                                                                                 | (                                | 0          | 0              | 0                  | 0               |              |
| . Demonstrei segurança e conhecimento ao abordar o conteúdo<br>Ianejado.                                                           | (                                | 0          | 0              | O                  | 0               |              |
| Dimensão 2 - Relacionamento e postura com os discentes                                                                             | (peso 20%)                       |            |                |                    |                 |              |
| . Contribuí para o desenvolvimento da autonomia e da visão crític<br>Ilunos.                                                       | a dos (                          | 0          | $\odot$        | O                  | 0               |              |
| . Contribuí para o desenvolvimento do potencial criativo dos alun                                                                  | os. (                            | 0          | $\odot$        | 0                  | 0               |              |
| . Demonstrei ética, polidez e respeito no relacionamento com os                                                                    | alunos.                          | 0          | 0              | 0                  | 0               |              |
| Dimensão 3 - Formas e usos da avaliação do aprendizado                                                                             | discente (pes                    | o 20%)     |                | •                  |                 |              |
| . Valorizei as experiências e os conhecimentos prévios dos alunos                                                                  | s. (                             | 0          | $\bigcirc$     | 0                  | 0               |              |
| <ol> <li>Garanti a coerência entre as avaliações do aprendizado e os ol<br/>lanejados.</li> </ol>                                  | ojetivos                         | 0          | $\bigcirc$     | 0                  | 0               |              |
| <ol> <li>Discuti os resultados das avaliações, de modo a fortalecer o<br/>prendizado dos alunos.</li> </ol>                        | (                                | 0          | $\odot$        | 0                  | O               |              |
| Dimensão 4 - Pontualidade e assiduidade às aulas (peso                                                                             | 20%)                             |            |                | •                  |                 |              |
| 2. Cumpri o plano de ensino.                                                                                                    | (                                | 0          | $\bigcirc$     | 0                  | $\bigcirc$      |              |
| 3. Fui assíduo.                                                                                                    | (                                | 0          | $\odot$        | O                  | 0               |              |
| 4. Cumpri os horários.                                                                                                    | (                                | 0          | 0              | 0                  | 0               |              |
|                                                                                                    | I                                |            |                |                    |                 |              |

500 caracteres disponíveis.

 $\bigcirc$ 

Salvar

Voltar para lista de Dimensões Portal do Docente

## b) Formulário eletrônico utilizado pelos discentes para avaliar o(s) docente(s) da turma

| ALYNE COSTA MARTINS Semestre atual: 201                                                                                                    | 17.1 🥘 1                                           | lódulos                                                           | 💧 Caixa Postal                                 | > Abr                              | ir Chamado            |
|----------------------------------------------------------------------------------------------------|----------------------------------------------------|-------------------------------------------------------------------|------------------------------------------------|------------------------------------|-----------------------|
| (Deslogar)<br>ENTRO DE CIENCIAS (11.00.01.21)                                                                                                    | -0                                                 | lenu Discente                                                     | Alterar                                        | Q Aju                              | da                    |
| PORTAL DO DISCENTE > APRESENTAÇÃO DA AVALIAÇÃO INSTITUCIO<br>AVALIAÇÃO DA DIMENSÃO AVALIAÇÃO DOS PROCESSOS DE FORM<br>PARA O ESTUDO DA CIENCIA I                                                          | DNAL > DIM<br>MAÇÃO ATR                            | ENSÕES A AVAL<br>Avés do ensit                                    | IAR ><br>NO NA DISCIPLI                        | NA INSTRUM                         | ENTALIZAC             |
| AVALIAÇÃO DOS PROCESSOS DE<br>DOCENTE EM AVALIAÇÃO:<br>TURMA MINISTRADA: INSTRUMENTALIZACAO PA<br>Escolha a opção de resposta que reflete o mais fielmente possível<br>5 (nota máxima) a 2 (nota mínima). | FORMAÇÃO<br>RAPHAEL<br>RA O ESTUE<br>o que ocorrei | ATRAVÉS DO<br>ALVES FEITOSA<br>O DA CIENCIA<br>I, de fato, em sal | ENSINO<br>I - TURMA: 01<br>a de aula, atribuir | <b>(2017.1)</b><br>ndo notas que v | ão de                 |
| ITEM AVALIADO                                                                                                    | NOTA 5                                             | NOTA 4                                                            | NOTA 3                                         | NOTA 2                             | NÃO SE<br>APLICA      |
| Dimensão 1 - Planejamento pedagógico, didático e domínio                                                                                                    | o do conte                                         | údo (peso 40                                                      | %)                                             |                                    |                       |
| <ol> <li>O professor apresentou o plano de ensino contendo ementa,<br/>objetivos, metodologia, bibliografia básica e critérios de avaliação.</li> </ol>                                                   | 0                                                  | $\odot$                                                           | $\odot$                                        | 0                                  | 0                     |
| 2. O professor usou metodologias de ensino que motivaram e<br>acilitaram o aprendizado.                                                                                                    | $\odot$                                            | $\odot$                                                           | $\odot$                                        | 0                                  |                       |
| 8. O professor foi claro nas formas de abordar o conteúdo<br>olanejado.                                                                                                    | 0                                                  | $\odot$                                                           | $\odot$                                        | 0                                  |                       |
| <ol> <li>O professor esclareceu as dúvidas dos alunos.</li> </ol>                                                                                                    | 0                                                  | 0                                                                 | $\odot$                                        | 0                                  |                       |
| <li>o, O professor demonstrou segurança e conhecimento ao abordar o<br/>conteúdo planejado.</li>                                                                                                    | 0                                                  | $\odot$                                                           | $\odot$                                        | 0                                  |                       |
| Dimensão 2 - Relacionamento e postura com os discentes (                                                                                                    | <mark>(peso 20</mark> %                            | )                                                                 |                                                |                                    |                       |
| 5. O professor contribuiu para o desenvolvimento da autonomia e<br>da visão crítica dos alunos.                                                                                                    | O                                                  | $\odot$                                                           | 0                                              | 0                                  |                       |
| 7. O professor contribuiu para o desenvolvimento do potencial<br>rriativo dos alunos.                                                                                                    | Ô                                                  | $\odot$                                                           | $\odot$                                        | 0                                  |                       |
| 3. O professor demonstrou ética, polidez e respeito no<br>elacionamento com os alunos.                                                                                                    | 0                                                  | $\odot$                                                           | $\odot$                                        | 0                                  |                       |
| Dimensão 3 - Formas e usos da avaliação do aprendizado (                                                                                                    | discente (                                         | oeso 20%)                                                         |                                                |                                    |                       |
| <ol> <li>O professor valorizou as experiências e os conhecimentos prévios<br/>los alunos.</li> </ol>                                                                                                    | 0                                                  | $\bigcirc$                                                        | $\odot$                                        | 0                                  |                       |
| 10. O professor garantiu a coerência entre as avaliações do<br>aprendizado e os objetivos planejados.                                                                                                    | 0                                                  | $\odot$                                                           | 0                                              | 0                                  |                       |
| 11. O professor discutiu os resultados das avaliações, de modo a<br>ortalecer o aprendizado dos alunos.                                                                                                   | 0                                                  | 0                                                                 | $\odot$                                        | 0                                  |                       |
| Dimensão 4 - Pontualidade e assiduidade às aulas (peso 2                                                                                                    | 0%)                                                |                                                                   |                                                |                                    |                       |
| 2. O professor cumpriu o plano de ensino.                                                                                                    | 0                                                  | 0                                                                 | 0                                              | 0                                  |                       |
| 3. O professor foi assíduo.                                                                                                    | O                                                  | $\odot$                                                           | 0                                              | 0                                  |                       |
| 4. O professor cumpriu os horários.                                                                                                    | 0                                                  | $\odot$                                                           | $\odot$                                        | 0                                  |                       |
| 5. Contribua com sugestões que, na sua opinião, tornariam<br>módulo), incluindo formato, material pedagógico, equipam<br>tc.                                                                              | AINDA ME<br>entos de ir                            | LHOR a atuaç<br>formática, in                                     | ção do profess<br>fraestrutura                 | sor nesta di<br>física, perio      | sciplina<br>dicidade, |

500 caracteres disponíveis.

Salvar Voltar para lista de Dimensões Portal do Discente SIGAA | Copyright © 2010-2017 - Secretaria de Tecnologia da Informação - UFC - (85) 3366-9999 - si3bdasdbrhom01.smb.ufc.br

## c) Formulário eletrônico utilizado pelos docentes para avaliar o desempenho da turma

| UFC - SIGAA - Sistema Integrado de Gestão de A                                                | tividades Acadêmicas           |                        |                    |               | Tempo                   | de Sessão: 01:30         | SAIR           |
|-----------------------------------------------------------------------------------------------|--------------------------------|------------------------|--------------------|---------------|-------------------------|--------------------------|----------------|
| DANIEL BARBOZA GUIMARAES                                                                      | Semestre atual: 2017.1         | 🎯 Módulos              |                    | 🕩 Caixa       | Postal                  | ≽ Abrir Chamado          |                |
| Alterar vinculo (Deslogar)<br>CURSO DE ADMINISTRACAO (DIURNO) (11.00.01.14.06)                |                                | 📲 Menu Doce            | ente               | 🝓 Altera      | ar E-mail/Senha         | 🔇 Ajuda                  |                |
| PORTAL DO DOCENTE > AVALIAÇÃO INSTITUCIONAL                                                   |                                |                        |                    |               |                         |                          |                |
|                                                                                               | ~                              |                        |                    |               |                         |                          |                |
|                                                                                               | AVALIAÇÃO DO ALI               | JNADO                  |                    |               |                         |                          |                |
| DISCIPLINA: ANÁ                                                                               | LISE MULTIVARIADA APL          | ICADA - TUR            | MA: 01A (2         | 017.1)        |                         |                          |                |
| Escolha a opção de resposta que reflete o mais fie<br>você na graduação.                      | lmente possível as caracterís  | ticas do seu a         | lunado, na d       | isciplina (   | ou módulo) min          | istrada(o) por           |                |
|                                                                                               |                                |                        |                    |               |                         |                          |                |
| ITEM AVALIADO                                                                                 | E™<br>90%                      | I MAIS DE<br>DOS CASOS | ENTRE 7<br>89% DOS | D% E<br>CASOS | ENTRE 50%<br>69% DOS CA | E EM MENO<br>SOS 50% DOS | DS DE<br>CASOS |
| 1. Os alunos foram assíduos.                                                                  |                                |                        |                    |               |                         |                          |                |
|                                                                                               |                                | 0                      | 0                  |               | 0                       | 0                        |                |
| 2. Os alunos foram pontuais.                                                                  |                                | 0                      | 0                  |               | $\bigcirc$              | $\bigcirc$               |                |
| 3. Os alunos demonstraram motivação para o aprendizad                                         | lo.                            | $\odot$                | 0                  |               | 0                       | 0                        |                |
| 4. Os alunos tiveram postura adequada ao processo de e aprendizado (polidez, respeito, etc.). | ensino e                       | ۲                      | 0                  |               | 0                       | 0                        |                |
| 5. Os alunos tinham as competências cognitivas adequad<br>disciplina (ou módulo).             | as para cursar a               | 0                      | 0                  |               | 0                       | 0                        |                |
| 6. Os alunos demonstraram envolvimento com as atividad aprendizado.                           | les de ensino-                 | $\odot$                | Ô                  |               | 0                       | 0                        |                |
| 7. Os alunos demonstraram responsabilidade na execuçã<br>acadêmicas solicitadas.              | io das atividades              | ۲                      | 0                  |               | 0                       | 0                        |                |
| Salvar                                                                                        |                                | Voltar                 | para lista d       | le Dimer      | ısões                   |                          |                |
|                                                                                               | Portal do Docen                | te                     |                    |               |                         |                          |                |
| SIGAA   Copyright © 2010-2017 - 5                                                             | Secretaria de Tecnologia da In | formação - UFC         | C - (85) 3366      | -9999 - s     | i3bdasesp01             |                          |                |
|                                                                                               |                                |                        |                    |               |                         |                          |                |
|                                                                                               |                                |                        |                    |               |                         |                          |                |

## d) Formulário eletrônico utilizado pelos discentes para realizar a autoavaliação na turma

| UFC - SIGAA - Sistema Integrado de Gestão                                                                                                    | de Atividades Acadêmicas            |                  |                     | Tempo                          | de Sessão: 01:30 | SAIR  |  |  |
|----------------------------------------------------------------------------------------------------|-------------------------------------|------------------|---------------------|--------------------------------|------------------|-------|--|--|
| ALYNE COSTA MARTINS                                                                                                    | Semestre atual: 2017.1              | 🮯 Módulos        | 🖒 Caixa             | Postal                         | ≽ Abrir Chamado  |       |  |  |
| Alterar vinculo (Deslogar)<br>CENTRO DE CIENCIAS (11.00.01.21)                                                                                                    |                                     | 📲 Menu Discen    | ite 🛛 🖓 Alter       | ar E-mail/Senha                | 😧 Ajuda          |       |  |  |
| Portal do Discente –> Apresentação da Avaliação Institucional –> Dimensões a Avaliar –><br>Avaliação da dimensão Autoavaliação discente em relação ao aprendizado na disciplina Instrumentalizacao para o Estudo da<br>CIENCIA I |                                     |                  |                     |                                |                  |       |  |  |
| AUTOAVALIAÇÃO DISCENTE EM RELAÇÃO AO APRENDIZADO<br>DISCIPLINA: INSTRUMENTALIZACAO PARA O ESTUDO DA CIENCIA I - TURMA: 01 (2017.1)                                                                                               |                                     |                  |                     |                                |                  |       |  |  |
| Escolha a opção de resposta que reflete o mai                                                                                                    | s fielmente possível o que ocorreu  | com a sua pesso  | a durante o proces  | so de ensino <mark>e</mark> ap | orendizagem.     |       |  |  |
| ITEM AVALIADO                                                                                                    | ELI                                 | EVADO(A)         | MÉDIO(A)            | BAIXO(A)                       | INSUFIC          | IENTE |  |  |
| 1. Minha assiduidade (frequência) às aulas pode se                                                                                                    | r considerada:                      | $\bigcirc$       | $\bigcirc$          | $\bigcirc$                     | 0                |       |  |  |
| 2. Minha pontualidade às aulas pode ser considerad                                                                                                    | la:                                 | 0                | 0                   | 0                              | 0                |       |  |  |
| 3. Meu nível de envolvimento e de esforço pessoal r<br>disciplina/módulo pode ser considerado:                                                                                                    | no decorrer da                      | 0                | 0                   | 0                              | O                |       |  |  |
| <ol> <li>Meu empenho na execução das atividades propo<br/>disciplina/módulo pode ser considerado:</li> </ol>                                                                                                    | stas no decorrer da                 | 0                | 0                   | 0                              | 0                |       |  |  |
| 5. A contribuição dos meus conhecimentos e habilid<br>aprendizado na disciplina/módulo pode ser consider                                                                                                    | ades prévias para o<br>rada:        | 0                | 0                   | 0                              | 0                |       |  |  |
| 6. Minha aquisição de conhecimentos, competências<br>resultado desta disciplina/módulo pode ser consider                                                                                                    | e habilidades como<br>rada:         | 0                | Ô                   | 0                              | 0                |       |  |  |
| Sal Sal                                                                                                    | var 🛛 📀                             | Voltar p         | ara lista de Dime   | nsões                          |                  |       |  |  |
|                                                                                                    | Portal do Discer                    | ite              |                     |                                |                  |       |  |  |
| SIGAA   Copyright © 2010-2017 - Se                                                                                                    | cretaria de Tecnologia da Informaçã | o - UFC - (85) 3 | 366-9999 - si3bdaso | lbrhom01.smb.uf                | c.br             |       |  |  |

## e) Formulário eletrônico utilizado pelo docente para avaliar a infraestrutura disponibilizada para o exercício da docência

| UFC - SIGAA - Sistema Integrado de Gestão de Atividades Acadêmica                                                                                           | IS                     |                              |                   | Tempo de Sessão:       | 01:30 SAI        |
|----------------------------------------------------------------------------------------------------|------------------------|------------------------------|-------------------|------------------------|------------------|
| DANIEL BARBOZA GUIMARAES Semestre atual: 201                                                                                                    | L <b>7.1</b> 🦉 Módulos |                              | 🎲 Caixa Postal    | 🍗 Abrir (              | Chamado          |
| Alterar vínculo (Deslogar)<br>CURSO DE ADMINISTRACAO (DIURNO) (11.00.01.14.06)                                                                              | 📲 Men                  | u Docente                    | 🖓 Alterar E-mail  | /Senha 🛛 🙆 Ajuda       |                  |
| PORTAL DO DOCENTE > AVALIAÇÃO INSTITUCIONAL                                                                                                    |                        |                              |                   |                        |                  |
| <b>AVALIAÇÃO DAS CONDIÇÕ</b><br>Escolha a opção de resposta que reflete o mais fielmente possível as<br>módulos) de graduação.                              | ES DE TRABALI          | HO DOCENTE<br>seu ambiente d | le trabalho, ao m | inistrar disciplinas   | (ou              |
| ITEM AVALIADO                                                                                                    | CONCORDO<br>TOTALMENTE | CONCORDO                     | DISCORDO          | DISCORDO<br>TOTALMENTE | NÃO SE<br>APLICA |
| <ol> <li>Os ambientes de aprendizagem possuem tamanho adequado à<br/>quantidade de alunos da turma.</li> </ol>                                              | O                      | O                            | 0                 | O                      | 0                |
| 2. Os ambientes de aprendizagem possuem adequada climatização.                                                                                              | Ô                      | 0                            | 0                 | Ô                      | 0                |
| <ol> <li>Os ambientes de aprendizagem possuem adequada iluminação.</li> </ol>                                                                               | Ô                      | O                            | Ô                 | O                      | 0                |
| <ol> <li>Os ambientes de aprendizagem possuem mobiliários (mesas, cadeiras e<br/>lousa) e equipamentos (data show) adequados ao ensino.</li> </ol>          | O                      | O                            | 0                 | O                      | O                |
| 5. Os laboratórios (de informática e de outra natureza) são adequados aos objetivos do curso.                                                               | O                      | O                            | Ô                 | O                      | $\bigcirc$       |
| 6. O acervo bibliogáfico disponível na biblioteca do curso ou da Unidade<br>Acadêmica é adequado às exigências da formação dos alunos.                      | O                      | O                            | 0                 | 0                      | 0                |
| <ol> <li>Os banheiros são limpos e adequados ao uso dos alunos e dos docentes.</li> </ol>                                                                   | Ô                      | O                            | 0                 | Ô                      | 0                |
| 8. Há espaços comuns (p. ex: banheiros e biblioteca setorial) adaptados ao<br>pleno uso por alunos com deficiências.                                        | 0                      | 0                            | O                 | O                      | O                |
| <ol> <li>9. Há vias de acesso aos ambientes de aprendizagem (p. ex: rampas e<br/>elevadores) adaptados ao pleno uso por alunos com deficiências.</li> </ol> | Ô                      | O                            | 0                 | 0                      | 0                |
| <ol> <li>Posso contar com o apoio de profissionais aptos ao atendimento de<br/>alunos com deficiências.</li> </ol>                                          | O                      | O                            | 0                 | 0                      | $\bigcirc$       |
| <ol> <li>A biblioteca setorial do curso ou da Unidade Acadêmica está plenamente<br/>adaptada ao atendimento de alunos com deficiências.</li> </ol>          | O                      | O                            | 0                 | 0                      | 0                |
| <ol> <li>Posso contar com apoio técnico para a execução das atividades práticas<br/>(laboratórios, outras).</li> </ol>                                      | O                      | O                            | 0                 | O                      | 0                |
| 13. Os ambientes de aprendizagem do curso ou da Unidade Acadêmica<br>possuem acústica adequada que isola ruídos e barulhos externos.                        | 0                      | 0                            | 0                 | Ô                      | 0                |
| Salvar                                                                                                    | 2 vo                   | oltar para lista             | de Dimensões      |                        |                  |
| Portal de                                                                                                    | Docente                |                              |                   |                        |                  |

## f) Formulário eletrônico utilizado pelo discente para avaliar a infraestrutura do curso disponibilizada para os alunos

| JFC - SIGAA - Sistema Integrado de Gest                                                                                                    | ão de Atividades Acadêmicas                | ;                      |                 |                  | Tempo de Sessão        | 01:30 <b>SA</b>  |  |
|----------------------------------------------------------------------------------------------------|--------------------------------------------|------------------------|-----------------|------------------|------------------------|------------------|--|
| ALYNE COSTA MARTINS                                                                                                    | Semestre atual: 2017                       | '.1 🦉 Módu             | los             | 🍏 Caixa Postal   | 🍗 Abrir                | Chamado          |  |
| Alterar vinculo (Deslogar)<br>CENTRO DE CIENCIAS (11.00.01.21)                                                                                                  |                                            | 📲 Menu                 | Discente        | 🖓 Alterar E-mail | /Senha 🛛 🥹 Ajuda       | 1                |  |
| PORTAL DO DISCENTE > APRESENTAÇÃO DA AVALIAÇÃO INSTITUCIONAL > DIMENSÕES A AVALIAR ><br>AVALIAÇÃO DA DIMENSÃO AVALIAÇÃO DAS CONDIÇÕES DE FUNCIONAMENTO DO CURSO |                                            |                        |                 |                  |                        |                  |  |
| Escolha a opção de resposta que reflete o<br>etc.) do seu curso de graduação.                                                                                   | mais fielmente possível as cara            | acterísticas dos a     | mbientes de apr | endizagem (salas | s de aula, laborato    | órios,           |  |
| ITEM AVALIADO                                                                                                    |                                            | CONCORDO<br>TOTALMENTE | CONCORDO        | DISCORDO         | DISCORDO<br>TOTALMENTE | NÃO SE<br>APLICA |  |
| 1. Os ambientes de aprendizagem possuem tama<br>quantidade de alunos da turma.                                                                                  | nho adequado à                             | O                      | 0               | 0                | O                      | 0                |  |
| <ol> <li>Os ambientes de aprendizagem possuem adeq</li> </ol>                                                                                                   | uada climatização.                         | 0                      | 0               | O                | 0                      | $\bigcirc$       |  |
| 3. Os ambientes de aprendizagem possuem adeq                                                                                                    | juada iluminação.                          | 0                      | 0               | 0                | 0                      | 0                |  |
| 4. Os ambientes de aprendizagem possuem mobi<br>lousa) e equipamentos (data show) adequados a                                                                   | liários (mesas, cadeiras e<br>o ensino.    | O                      | O               | $\odot$          | 0                      | $\odot$          |  |
| 5. Os laboratórios (de informática e de outra natu<br>objetivos do curso.                                                                                       | ıreza) são adequados aos                   | 0                      | Ô               | 0                | 0                      | $\bigcirc$       |  |
| 5. O acervo bibliogáfico disponível na biblioteca do<br>Acadêmica é adequado às exigências da formação                                                          | o curso ou da Unidade<br>o dos alunos.     | 0                      | 0               | 0                | 0                      | Ô                |  |
| 7. Os banheiros são limpos e adequados ao uso (                                                                                                    | dos alunos e dos docentes.                 | $\odot$                | 0               | 0                | $\odot$                | O                |  |
| <ol> <li>Há espaços comuns (p. ex: banheiros e bibliote<br/>pleno uso por alunos com deficiências.</li> </ol>                                                   | eca setorial) adaptados ao                 | 0                      | Ô               | 0                | 0                      | O                |  |
| 9. Há vias de acesso aos ambientes de aprendiza<br>elevadores) adaptados ao pleno uso por alunos o                                                              | agem (p. ex: rampas e<br>com deficiências. | 0                      | $\bigcirc$      | 0                | 0                      | 0                |  |
| 10. A biblioteca setorial do curso ou da Unidade A<br>adaptada ao atendimento de alunos com deficiên                                                            | cadêmica está plenamente<br>cias.          | 0                      | 0               | 0                | 0                      | Ô                |  |
| <ol> <li>Os ambientes de aprendizagem do curso ou c<br/>possuem acústica adequada que isola ruídos e ba</li> </ol>                                              | la Unidade Acadêmica<br>arulhos externos.  | 0                      | O               | 0                | 0                      | O                |  |
| S S                                                                                                    | Salvar                                     | 2 Vo                   | ltar para lista | de Dimensões     |                        |                  |  |
|                                                                                                    | Portal do                                  | Discente               | (05) 2266 2222  |                  | ut and sufactor        |                  |  |

## g) Formulário eletrônico utilizado pelos discentes para avaliar a coordenação do curso

| UFC - SIGAA - Sistema Integrado de Gesta                                                                                                    | ão de Atividades Acadêmica                                                                                                    | s                                                                           |                                                                              |                                                                                  | Tempo de Sessão.                                                       | 01:30 SAI               |  |  |  |
|----------------------------------------------------------------------------------------------------|----------------------------------------------------------------------------------------------------|-----------------------------------------------------------------------------|------------------------------------------------------------------------------|----------------------------------------------------------------------------------|------------------------------------------------------------------------|-------------------------|--|--|--|
| ALYNE COSTA MARTINS                                                                                                    | Semestre atual: 201                                                                                                    | 7.1 🎯 Módu                                                                  | ilos                                                                         | 🅼 Caixa Postal                                                                   | 🍗 Abrir                                                                | Chamado                 |  |  |  |
| Alterar vinculo (Deslogar)<br>CENTRO DE CIENCIAS (11.00.01.21)                                                                                                    |                                                                                                    | 📲 Menu                                                                      | Discente                                                                     | 🖓 Alterar E-mail,                                                                | /Senha 🛛 😧 Ajuda                                                       | 3                       |  |  |  |
| PORTAL DO DISCENTE > APRESENTAÇÃO DA AVALIAÇÃO INSTITUCIONAL > DIMENSÕES A AVALIAR > AVALIAÇÃO DA DIMENSÃO AVALIAÇÃO DA COORDENAÇÃO DE CURSO DE GRADUAÇÃO                                            |                                                                                                    |                                                                             |                                                                              |                                                                                  |                                                                        |                         |  |  |  |
| AVALIAÇÃO DA COORDENAÇÃO DE CURSO DE GRADUAÇÃO                                                                                                    |                                                                                                    |                                                                             |                                                                              |                                                                                  |                                                                        |                         |  |  |  |
| A Coordenação de Cursos de Graduação e<br>Unidades Curriculares e pelos representante<br>de Cursos é acompanhar a execução do<br>curriculares que tenham impacto sobre a for                         | um órgão colegiado, formado<br>as dos estudantes (Estatuto Ge<br>Projeto Pedagógico do Cursi<br>rmação discente e sobre a atu | pelo Coordenado<br>ral da UFC - Cap<br>o, primando pela<br>ação dos docente | r, Vice Coordena<br>ítulo II - Seção I<br>a excelência do<br>s (Regimento Ge | dor, pelos docent<br>V). A atribuição c<br>funcionamento d<br>ral da UFC - Artig | tes representante<br>entral da Coorder<br>e todas as ativid<br>10 5º). | s das<br>Iação<br>Iades |  |  |  |
| ITEM AVALIADO                                                                                                    |                                                                                                    | CONCORDO                                                                    | CONCORDO                                                                     | DISCORDO                                                                         | DISCORDO                                                               | NÃO SE                  |  |  |  |
|                                                                                                    |                                                                                                    | TOTALMENTE                                                                  |                                                                              |                                                                                  | TOTALMENTE                                                             | APLICA                  |  |  |  |
| <ol> <li>A Coordenação do curso é acessível aos alunos</li> </ol>                                                                                                    | 3.                                                                                                    | 0                                                                           | O                                                                            |                                                                                  | 0                                                                      |                         |  |  |  |
| <ol> <li>A Coordenação do curso orienta os alunos (na<br/>aproveitamento de créditos, em atividades comple<br/>auxiliando-os quando necessário.</li> </ol>                                           | matrícula, no<br>ementares, etc.),                                                                                            | O                                                                           | 0                                                                            | 0                                                                                | 0                                                                      |                         |  |  |  |
| <ol> <li>A Coordenação promove a divulgação do Projet</li> </ol>                                                                                                    | to Pedagógico do Curso.                                                                                                    | 0                                                                           | O                                                                            |                                                                                  | 0                                                                      |                         |  |  |  |
| <ol> <li>A Coordenação do curso estimula os alunos a p<br/>universitários da UFC ou de outros eventos acadê<br/>científicos, reuniões tecnológicas, atividades espo<br/>artísticas, etc).</li> </ol> | participar dos encontros<br>èmicos (congressos<br>rtivas, extensionistas e/ou                                                 | ©                                                                           | O                                                                            | 0                                                                                | 0                                                                      |                         |  |  |  |
| 5. A Coordenação do curso esclarece os alunos so<br>participar do Exame Nacional de Desempenho de l                                                                                                  | obre a importância em<br>Estudantes (ENADE).                                                                                  | 0                                                                           | 0                                                                            | $\bigcirc$                                                                       | 0                                                                      | 0                       |  |  |  |
| <ol> <li>A Coodenação do curso promove momentos de<br/>sobre os resultados do ENADE.</li> </ol>                                                                                                    | diálogos com os alunos                                                                                                    | O                                                                           | 0                                                                            | 0                                                                                | 0                                                                      | 0                       |  |  |  |
| <ol> <li>A Coordenação do curso promove momentos de<br/>sobre a formação acadêmica, curriculo e mercado</li> </ol>                                                                                   | e diálogos com os alunos<br>de trabalho.                                                                                      | O                                                                           | 0                                                                            | $\bigcirc$                                                                       | 0                                                                      |                         |  |  |  |
| <ol> <li>A Coordenação do curso incentiva os alunos a a<br/>as disciplinas (ou módulos).</li> </ol>                                                                                                  | avaliarem os professores e                                                                                                    | 0                                                                           | 0                                                                            | O                                                                                | 0                                                                      |                         |  |  |  |
| <ol> <li>A Coordenação do curso acompanha a execuçã<br/>dos estágios.</li> </ol>                                                                                                    | o e monitora a qualidade                                                                                                    | 0                                                                           | 0                                                                            | O                                                                                | 0                                                                      |                         |  |  |  |
| 10. O meu nível de satisfação com a coordenação                                                                                                    | do curso é muito elevado.                                                                                                    | 0                                                                           | 0                                                                            | 0                                                                                | 0                                                                      |                         |  |  |  |
| S s                                                                                                    | alvar                                                                                                    | 2 Vo                                                                        | ltar para lista (                                                            | de Dimensões                                                                     |                                                                        |                         |  |  |  |
|                                                                                                    | Portal do                                                                                                    | Discente                                                                    |                                                                              |                                                                                  |                                                                        |                         |  |  |  |
| SIGAA   Copyright © 2010-2017 -                                                                                                    | Secretaria de Tecnologia da Inf                                                                                               | ormação - UFC -                                                             | (85) 3366-9999 -                                                             | si3bdasdbrhom0                                                                   | 1.smb.ufc.br                                                           |                         |  |  |  |